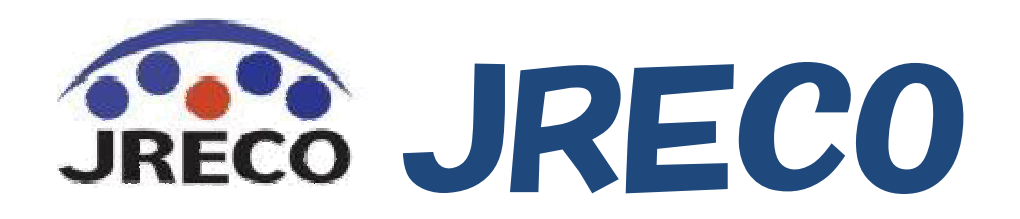

# 冷媒管理システム 破壊・再生業者、省令49条 業者のための利用ガイド

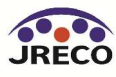

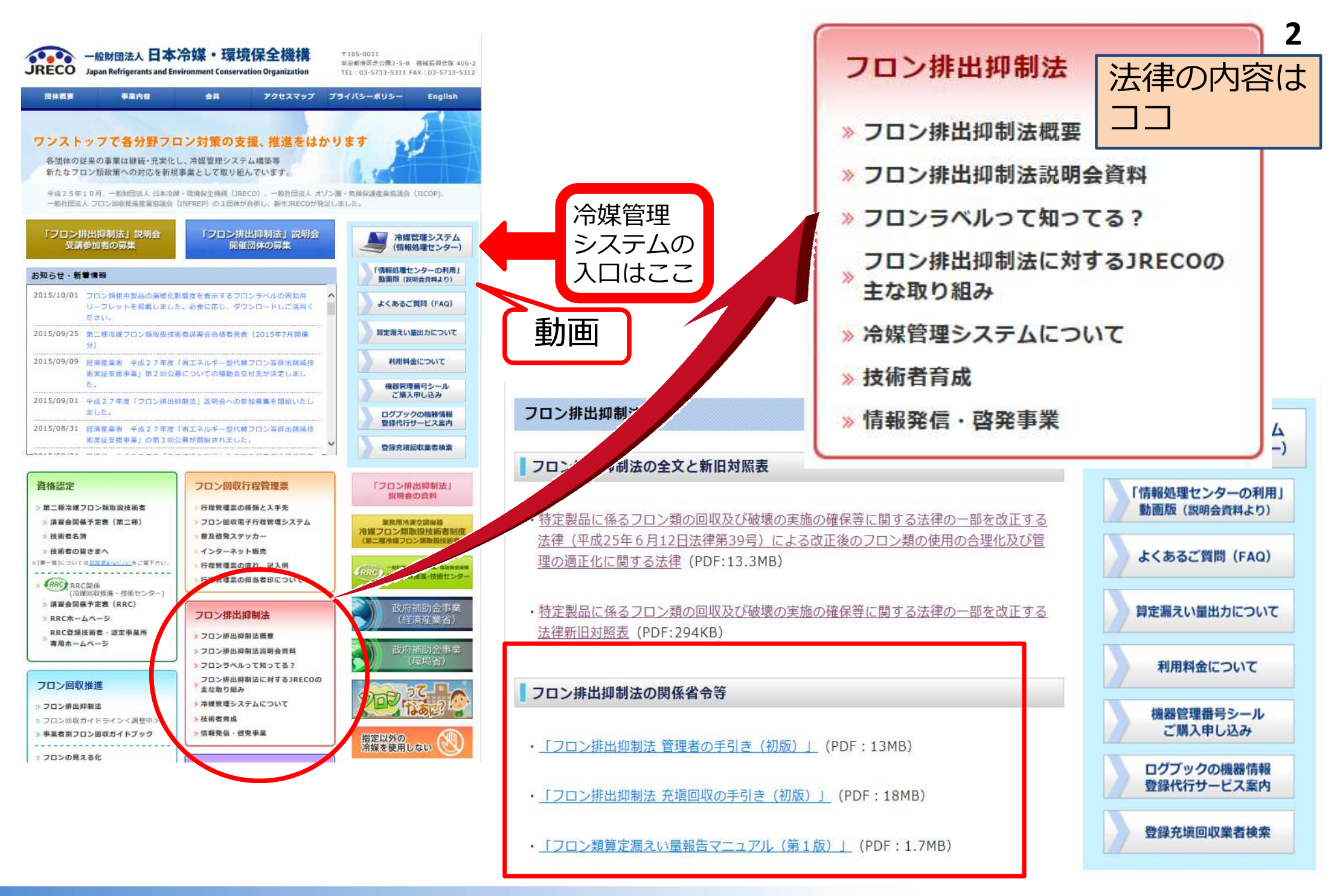

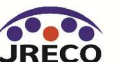

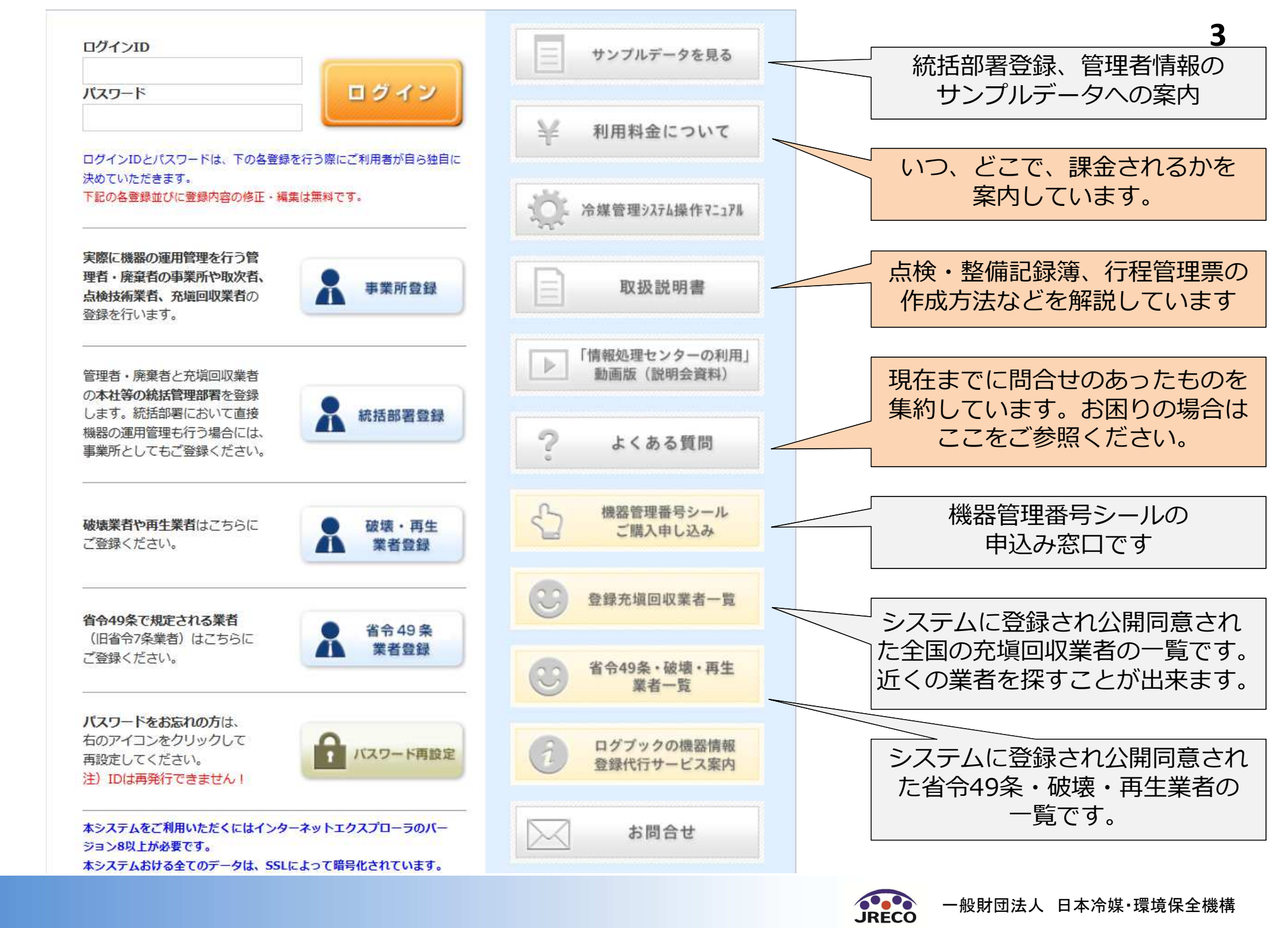

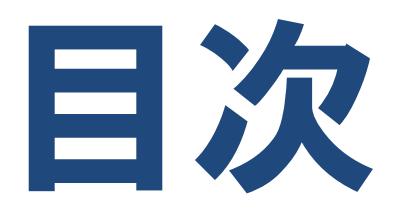

## 1. システムの開き方/業者登録の方法 2. 破壊・再生業者への処理依頼と

## 証明書の交付

## 3. 省令49条業者への引渡と処理依頼・ 証明書の交付

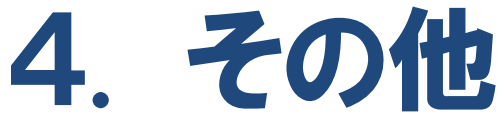

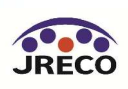

# システムの開き方/ 業者登録の方法

- ・冷媒管理システムの開き方。
- ・システムを利用する業者は必ず業者登録をする必要があります。(無料)

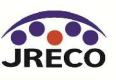

## システムの開き方

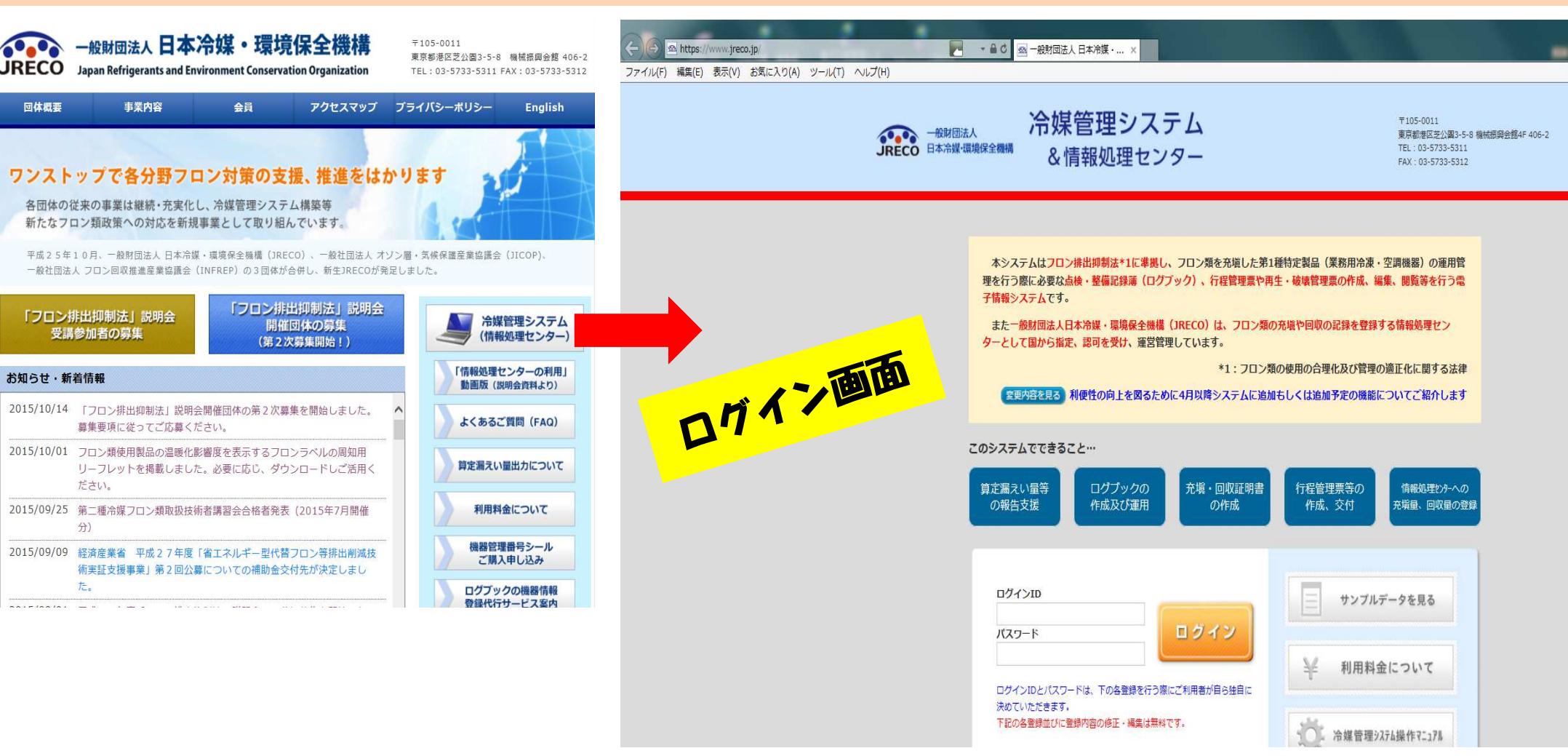

JRECOのホームページから、冷媒管理システムを開きます。 業者登録をして、システムの利用を始めます。 利用する事業所全てを業者登録しておく必要があります。

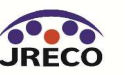

### 業者登録

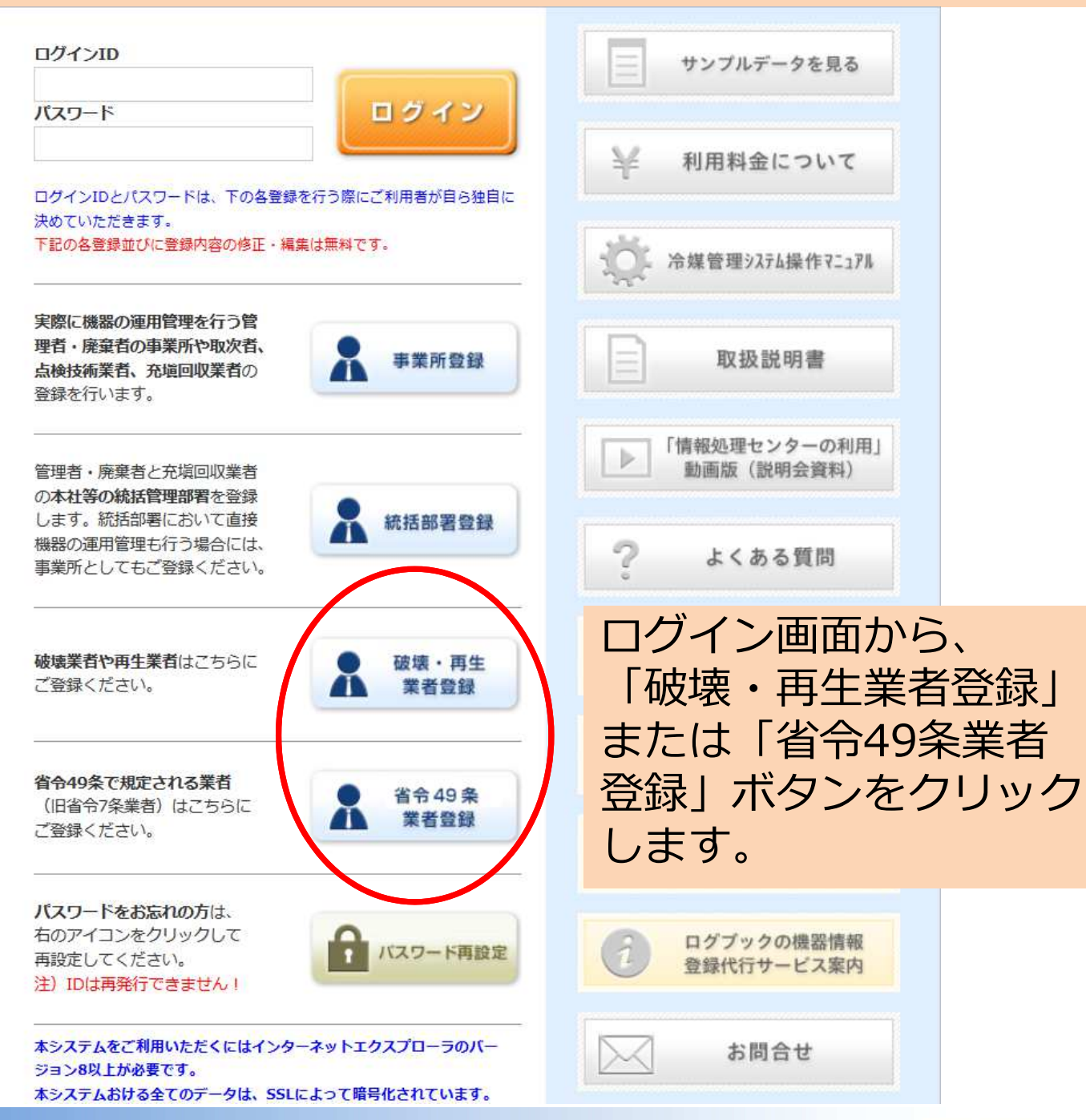

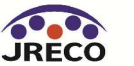

#### 業者登録(破壊·再生業者)

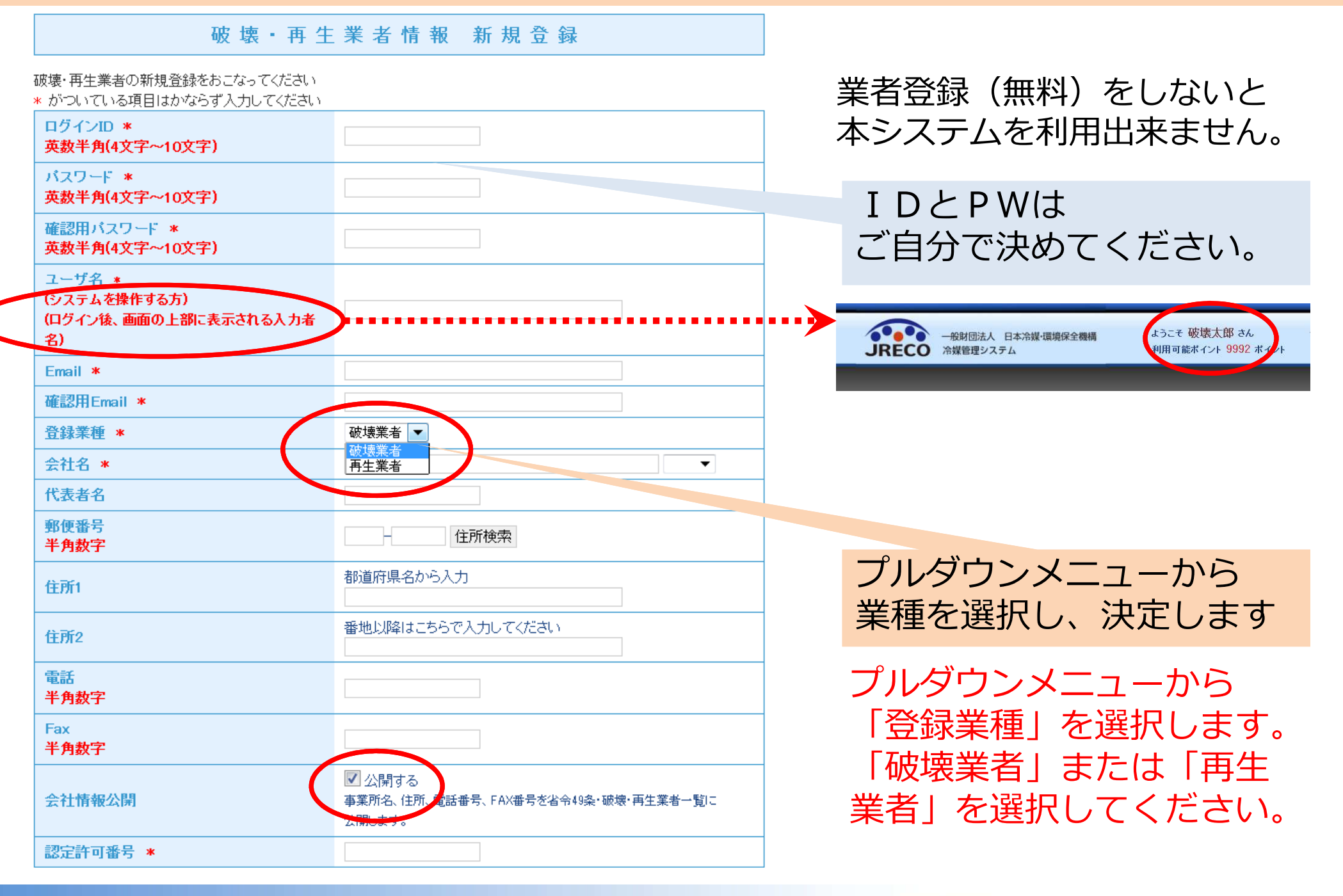

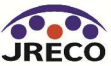

## 業者登録(省令49条業者)

| 省 令 4 9 条                                         | 業者情報新規登録                                                |                                                        |
|---------------------------------------------------|---------------------------------------------------------|--------------------------------------------------------|
| 省令49条業者の新規登録をおこなってください<br>* がついている項目はかならず入力してください |                                                         | 業者登録(無料)をしないと                                          |
| ログインID *<br>英数半角(4文字〜10文字)                        |                                                         | 本システムを利用出来ません                                          |
| パスワード *<br>英数半角(4文字〜10文字)                         |                                                         | IDとPWは                                                 |
| 確認用バスワード *<br>英数半角(4文字~10文字)                      |                                                         | ご自分で決めてください。                                           |
| ユーザ名 *                                            |                                                         |                                                        |
| (システムを操作する方)<br>(ログイン後、画面の上部に表示される入力者<br>名)       |                                                         | -般財団法人 日本冷媒・環境保全機構<br>ようこそ 省令四十九条 さ<br>利用可能ポイント 9999 ホ |
| Email *                                           |                                                         |                                                        |
| 確認用Email *                                        |                                                         |                                                        |
| 会社名 *                                             |                                                         |                                                        |
| 代表者名                                              |                                                         |                                                        |
| 郵便番号<br>半角数字                                      | 住所検索                                                    |                                                        |
| 住所1                                               | 都道府県名から入力                                               |                                                        |
| 住所2                                               | 番地以降はこちらで入力してください                                       |                                                        |
| 電話<br>半角数字                                        |                                                         |                                                        |
| Fax<br>半角 <b>敖</b> 字                              |                                                         |                                                        |
| 会社情報公開                                            | ✓ 公開する<br>事業所名、住所・電話番号、FAX番号を省令49条・破壊・再生業者一覧に<br>公開します。 |                                                        |
| 認定許可番号 *                                          |                                                         |                                                        |

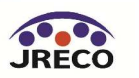

業者登録/事業者コード

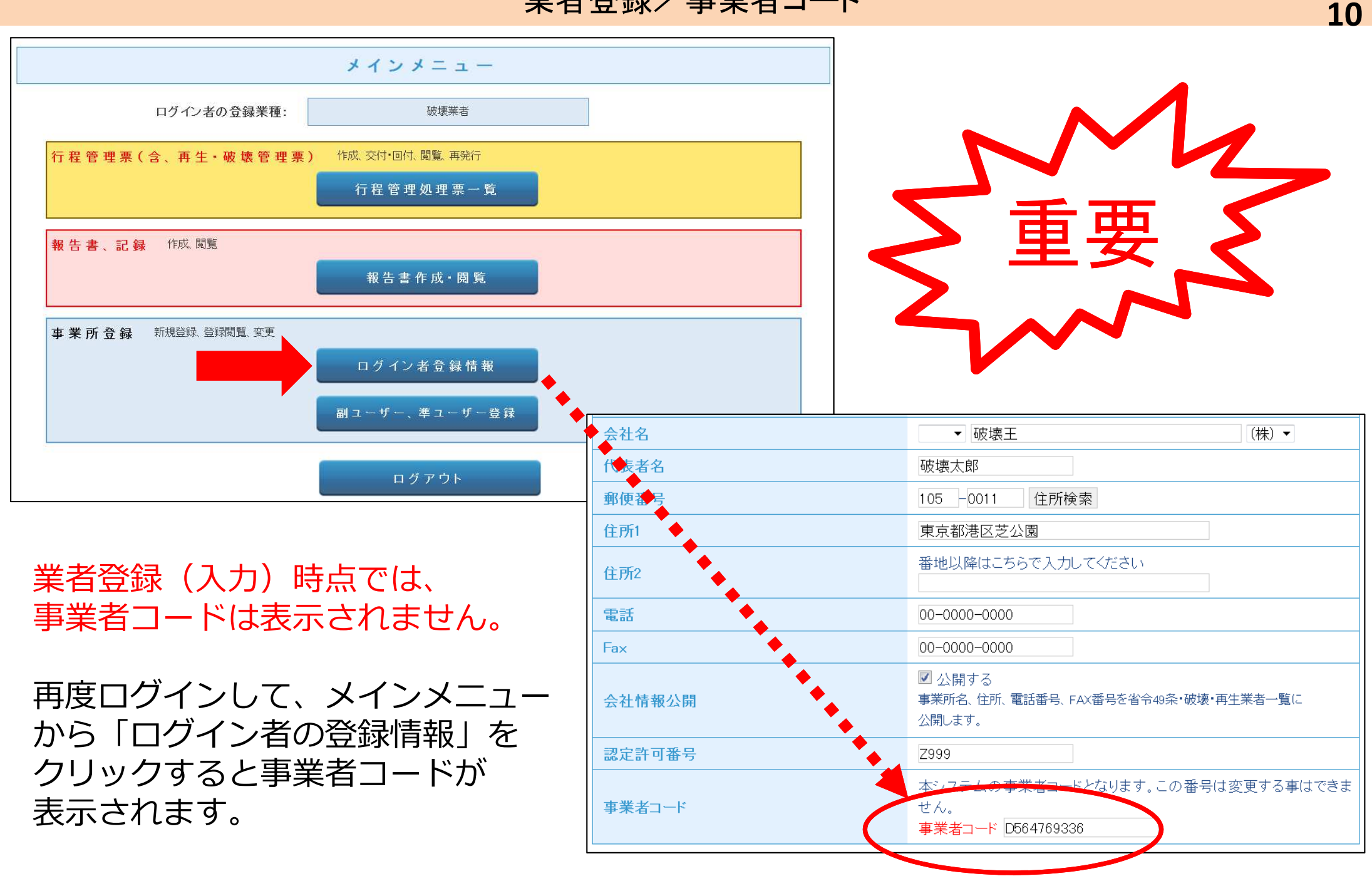

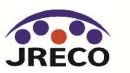

# 破壊・再生業者への 処理依頼と 証明書の交付

- ・充塡回収業者が回収した冷媒の処理を破壊・再生業者へ依頼します。
- ・破壊・再生業者は処理が完了すると破壊・再生証明書を充塡回収業者に 交付します。
- ・ここでは破壊業者に処理を依頼した場合を例示していますが、再生業者に処理を依頼した場合も同様です。

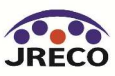

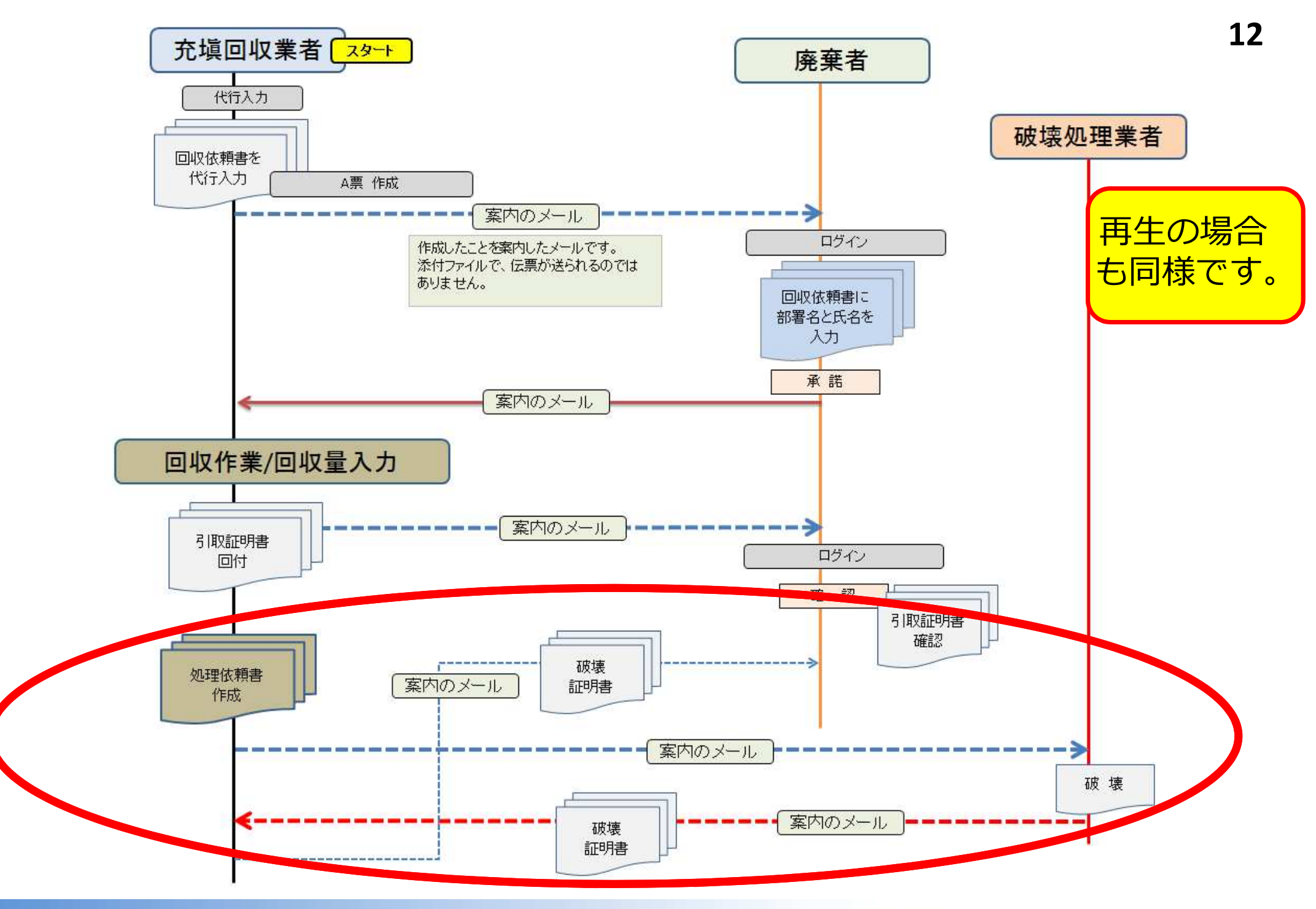

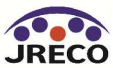

処理依頼書作成一破壊・再生業者へ処理依頼

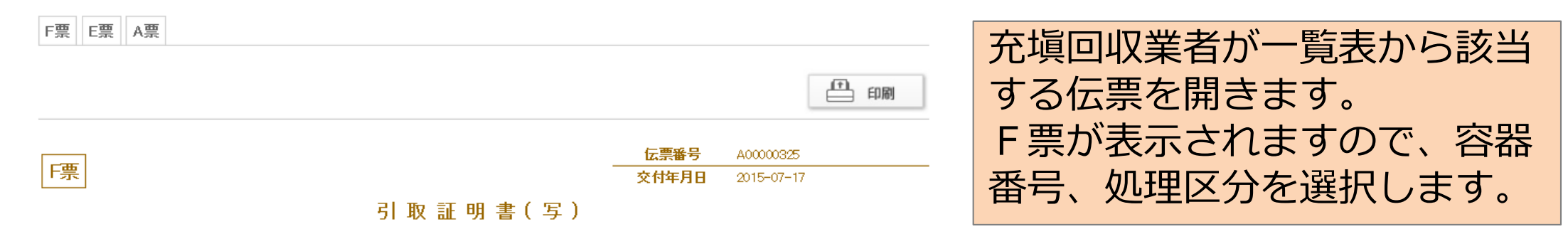

#### ■廃棄する機器の所有者等

| <b>廃兼</b>           |                         |                    |      |             |        |             |             |             |         |     |                                  |
|---------------------|-------------------------|--------------------|------|-------------|--------|-------------|-------------|-------------|---------|-----|----------------------------------|
| 機器所有者の<br>氏名または名称   | 西急電鉄(株)                 | 廃棄する機器か<br>施設(建物)名 | ある   | 西急ビル        |        |             |             |             |         |     |                                  |
| 上記の住所               | 〒100-0001<br>東京都千代田区千代田 |                    |      |             |        |             | 明書(処理の記録)   |             |         |     |                                  |
| 担当責任者               | <b>部署名</b> 管理部          |                    |      |             |        |             |             |             |         |     |                                  |
| 電話番号                | 03-1111-2222            | ■回収冷媒              | 等    |             |        |             |             |             |         |     |                                  |
| 廃棄する機器              | 5合数                     | フロンの種              | 原の内訳 |             |        |             |             |             |         |     |                                  |
| エアコンディン 2<br>冷蔵機器 ま | 台<br>器 0台               | R                  |      | 回収量<br>(kg) | 回收容器番号 | 区分          | R           | 回収量<br>(kg) | 回收容器番号  | 区分  |                                  |
| プロン等の引              | 第一種フロン類充塡回収業者に直接依頼する    |                    |      | 10.00       | T1234  | 破壊 >        |             | 5.00        | Y 55555 | 再生  | N<br>N                           |
|                     |                         | R22                | ~    |             |        |             | R41 0A 🗸    |             |         |     | $\mathbf{Y}$                     |
| 充塡回収業               | 着                       |                    |      |             |        |             |             |             |         |     |                                  |
| 充塡回収                | 業者が、回収して                | た冷                 | ~    |             |        |             | <b></b>     |             |         |     | <u> </u>                         |
| 媒を処理                | 業者へ引渡す時(                | —<br>—             |      |             |        |             |             |             |         |     | $\mathbf{\tilde{\mathbf{v}}}$    |
| 「破」                 |                         | <b>空</b><br>卖丵     |      |             |        | <b>&gt;</b> |             |             |         |     | $\mathbf{\overline{\mathbf{v}}}$ |
|                     |                         | 11(不               | ~    |             |        | <u> </u>    | <b>v</b>    |             |         |     | <b>×</b>                         |
| 者の選択                | 欄か、冉生を押                 | すと                 |      |             |        |             |             |             |         |     | <u> </u>                         |
| 百十世史                | の遅切棚が主ニー                | $\pm h$            |      |             |        |             |             |             |         |     | <u> </u>                         |
| 丹工未日                | の選び喇小衣小                 | C1L                |      |             |        |             |             |             |         |     | <u> </u>                         |
| ます。                 |                         |                    | ~    |             |        |             | <b>&gt;</b> |             |         |     |                                  |
|                     |                         |                    |      |             |        |             |             |             |         |     |                                  |
|                     |                         |                    |      |             |        |             |             |             |         | - L |                                  |

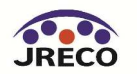

■処理方法及び処理量

|                                             |                                 | CFC(kg)                    | HCFC(kg)         | HFC(kg)      | 計(kg) |  |  |  |  |  |
|---------------------------------------------|---------------------------------|----------------------------|------------------|--------------|-------|--|--|--|--|--|
| 1:50条ただし書き再生                                |                                 |                            |                  |              |       |  |  |  |  |  |
| 2:破壊                                        |                                 |                            | 10.00            |              | 10.00 |  |  |  |  |  |
| 3:再生                                        |                                 |                            |                  | 5.00         | 5.00  |  |  |  |  |  |
| 4:省令49条業者認定管理                               | 里センター                           |                            |                  |              |       |  |  |  |  |  |
| 5.KE                                        |                                 |                            |                  |              |       |  |  |  |  |  |
| ●                                           |                                 |                            |                  |              |       |  |  |  |  |  |
| ○ 全部から選択 ◎ 履歴から選択 ○ 認定許可番号から選択 ○ 事業所コードから選択 |                                 |                            |                  |              |       |  |  |  |  |  |
| - <b>D</b> 479-                             | 西松破壊業(株)                        |                            | ~                |              |       |  |  |  |  |  |
| 認定許可番号                                      | T12345                          |                            |                  |              |       |  |  |  |  |  |
| 住所                                          | 〒100 -0001 住                    | 所1 東京都千代田区千                | 代田 住所2           |              |       |  |  |  |  |  |
| 電話番号                                        | 03-1111-2222                    | F                          | AX番号             | 03-2222-3333 |       |  |  |  |  |  |
| 藏螺茉若 波中界日                                   | 2015 -11 -18 -                  | •]                         |                  |              |       |  |  |  |  |  |
| ■再生業者名称 関係                                  | 業者が選択出来ない場合は、<br>業者へは登録してI具よらお願 | 処理業者がこのシステム<br>いする必要があります。 | ムに登録していない可能<br>・ | 生があります。      |       |  |  |  |  |  |
| and the                                     | ○ 全部から選択 ● 履服                   | 動ら選択 🔘 認定許                 | 可番号から選択 🔘 事業     | 美所コードから選択    |       |  |  |  |  |  |
| -GAT-                                       | 吉本再生業(株)                        |                            | ~                |              |       |  |  |  |  |  |
| 認定許可番号                                      | T55555                          |                            |                  |              |       |  |  |  |  |  |
| 住所                                          | 〒100 -0001 住                    | 所1 東京都千代田区千                | 代田 住所2           |              | 光項回   |  |  |  |  |  |
| 電話番号                                        | 08-1111-2222                    | F                          | AX番号             | 06-222-3333  |       |  |  |  |  |  |
| 再生業者引渡年月日                                   | 2015 -11 -18 -                  |                            |                  |              |       |  |  |  |  |  |

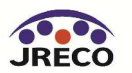

## 処理依頼書作成一破壊・再生業者へ処理依頼

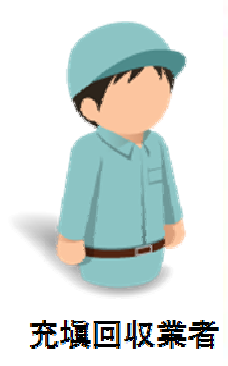

| ■処理方法及び処理量     |                   |                                                                             |                |              |          |  |  |  |
|----------------|-------------------|-----------------------------------------------------------------------------|----------------|--------------|----------|--|--|--|
|                |                   | CFC(kg)                                                                     | HCFO(kg)       | HFC(kg)      | 計(kg)    |  |  |  |
| 1:50条ただし書き再生   |                   |                                                                             |                |              |          |  |  |  |
| 2:破壊           | 2:碳壊              |                                                                             |                | )            | 10.00    |  |  |  |
| 3:再生           |                   |                                                                             | 5.00           | 5.00         |          |  |  |  |
| 4:省令49条業者認定管理也 | 2/9-              |                                                                             |                |              |          |  |  |  |
| 5:保管           |                   | Web ページか                                                                    | らのメッセージ        |              | <b>x</b> |  |  |  |
| ■破壊業者名称        |                   | F                                                                           | 売り取証明書(写)を完了し; | ますか ?        |          |  |  |  |
| 名称             | 西松破壊業(株)          |                                                                             |                |              |          |  |  |  |
| 認定許可番号         | T12345            | また、西松破壊業(株)に対して、X票(破壊処理依頼書)を送付します<br>か?<br>吉本再生業(株)に対して、X票(再生処理依頼書)を送付しますか? |                |              |          |  |  |  |
| 住所             | 〒100-0001 東京都千代田区 |                                                                             |                |              |          |  |  |  |
| 電話番号           | 03-1111-2222      |                                                                             |                |              |          |  |  |  |
| 破壞業者引渡年月日      | 2015-11-18        |                                                                             |                |              |          |  |  |  |
| ■再生業者名称        |                   |                                                                             |                |              |          |  |  |  |
| 名称             | 吉本再生業(株)          |                                                                             |                |              |          |  |  |  |
| 認定許可番号         | T55555            |                                                                             |                |              |          |  |  |  |
| 住所             | 〒100-0001 東京都千代田区 | 千代田                                                                         |                |              |          |  |  |  |
| 電話番号           | 03-1111-2222      |                                                                             | FAX番号          | 06-2222-3333 |          |  |  |  |
| 再生業者引渡年月日      | 2015-11-18        |                                                                             |                |              |          |  |  |  |

#### ■コメノト欄

コント

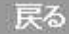

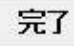

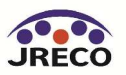

#### 処理依頼書作成一破壊・再生業者へ処理依頼

西松破壊業(株)様

▼X票(フロン類再生・破壊依頼書) https://dev.jreco.jp/test/freon/proc/edit/7782781132/hlUF5/

上記のURLを開き、破壊依頼内容を確認して破壊作業を行ってください。

破壊作業が終了しましたら、同様に上記URLを開いて、破壊量、台数、 引取日、破壊日、破壊証明書交付年月日を入力してください。 その後、確認ボタンをクリックして内容を確認した後、交付ボタンをクリックしてく ださい。

この操作により、Z票(破壊証明書)が大西回収業(株) 東京本社様にメールで交付されます。

一般財団法人 日本冷媒・環境保全機構 〒105-0011 東京都港区芝公園3-5-8 機械振興会館4F 406-2 TEL:03-5733-5311 e-Mail <u>contact@ireco.or.ip</u>

破壊業者へメールが入ります。 このメールのURLをクリックして破壊依頼内容を確認します。 破壊処理が完了したら、交付ボタンをクリックして破壊証明書を 充塡回収業者に交付します。

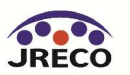

## 処理依頼書作成一処理依頼内容の確認

—j

| えんしん くんしん                                         | ニュー(ご)     | ₹ <b>3</b> |         |             |                                        |              |                           |                         |                 |          |              |                      |           |
|---------------------------------------------------|------------|------------|---------|-------------|----------------------------------------|--------------|---------------------------|-------------------------|-----------------|----------|--------------|----------------------|-----------|
| X票                                                |            |            |         |             |                                        |              |                           |                         |                 |          |              |                      |           |
|                                                   |            |            |         |             |                                        |              | Ē                         | EDIROJ                  |                 |          |              |                      |           |
| X票                                                |            |            |         |             | . <u></u>                              | 伝票1<br>破壊業者交 | 番号 A00000421-E001<br>行年月日 | 夂                       | し理量は、           | 充塡       | 回収業者         | から引渡                 | きされた      |
| the strain a                                      |            |            | フロン     | 類再生         | ・破壊依頼                                  | <b>頁</b> 書   |                           | <b>下</b>                | 刃期値が、           | 表示       | されてい         | ヽます。                 |           |
| 第一種フロン類                                           | 測尤項回<br>C棋 | <b>収業者</b> |         |             | 回収する都道府県                               |              | 東京都                       |                         |                 |          |              |                      | J         |
| 回収業者登録番                                           | 号<br>[     | 2015-11-25 |         |             | 引取証明書交付                                | 2            | 015-11-25                 |                         |                 |          |              |                      |           |
| 年月日回収業者の                                          |            | 大西回辺業(     | 株)東京木社  |             | 年月日                                    | -            | 大雨 大郎                     |                         |                 |          |              |                      |           |
| 氏名または名称<br>上記の住所                                  |            | 〒100-0001  | 東京都千代田区 | 千代田         | 20 0 0 0 0 0 0 0 0 0 0 0 0 0 0 0 0 0 0 | ~            | a man a statistica        |                         |                 |          | └ ✓          | └ <b>ヽ</b> ┝┤ ヽ      |           |
| 担当責任者                                             |            | 部署名 工事     | 「音店」    |             | 氏名 大西 太郎                               |              |                           |                         |                 |          | 🗸            | <b>v v</b>           |           |
| 電話番号     08-1111-2222     FAX番号       ■回収冷媒等(引取時) |            |            | 0       | 3-2222-3333 | ■処理方法及び処理量                             | · · ·        |                           | $\overline{\mathbf{N}}$ |                 |          |              |                      |           |
| フロンの種類の内                                          | 訳          |            |         |             |                                        | 同收量          |                           |                         |                 | CFC(kg)  | HCFC(kg)     | HFC(kg)              | 計(kg)     |
| R                                                 | (kg)       | 回収容器       | 番号      | 区分          | R                                      | (kg)         | 回収容器番号                    | 碳壊                      |                 |          | 10.00        |                      | 10.00     |
| RZZ                                               | 10.0       | 0 11234    |         | 0皮 裘        |                                        |              |                           |                         |                 |          |              |                      |           |
|                                                   |            |            |         |             |                                        |              |                           | ■破壊業者名称                 |                 |          |              |                      |           |
|                                                   |            |            |         |             |                                        |              |                           | 名称                      | ✔ 西松破壊業         | (株) 🗸    |              |                      |           |
| 回収冷媒等                                             |            |            |         |             |                                        |              |                           | 認定許可番号                  | T12345          |          |              |                      |           |
| フロンの種類の内                                          | 訳          |            |         |             |                                        |              |                           | 住所                      | 〒100 -0001 住所   | 検索 住所1東京 | 都千代田区千代田     | 住所2                  |           |
|                                                   |            | 回収量        | 同间交通系统  |             | ET ()                                  | ти           | 使た日口                      | 電話番号                    | 08-1111-2222    | 1        | FAX番号        | 03-2222-3333         |           |
| R                                                 |            | (kg)       | 凹収谷器番方  |             | 区分                                     | 如久           | <b>생</b> 年月日              | 引取終了年月日                 | 2016 VH3 VH11 V |          | 交付年月日        |                      |           |
|                                                   |            | 10.00      | T1234   | ×<br>×      | 破壊                                     |              |                           |                         | 壊依頼書            | です       | <b>`</b>     |                      |           |
| R22                                               | ~          |            |         | ✓           | '                                      |              | V V                       | ЬП                      |                 |          | ∽<br>≤几7比一一页 | ि <i>रा</i> क≓र्याका | ~         |
|                                                   |            |            |         | V           | `                                      | ✓ —          |                           |                         | 理小元」            | しに       | 対旧で          | 11推認囲                |           |
|                                                   |            |            |         | V           | 1                                      | √            | v   v                     | 面                       | ヘーボク            | いな       | 押してか         | 1.理内容                |           |
|                                                   |            |            |         | V           | `                                      | <b>·</b>     |                           |                         |                 | _ب<br>   |              |                      |           |
|                                                   |            |            |         |             |                                        |              |                           | を                       | 唯認しま            | :9。      | <b>_</b>     |                      |           |
|                                                   |            |            |         |             |                                        |              |                           | 一覧へ戻る                   |                 | 確認回      |              | 一時保存                 | ページトップ 🔺  |
|                                                   |            |            |         |             |                                        |              |                           |                         |                 |          | JRECO -#     | 股財団法人 日本             | 冷媒∙環境保全機構 |

## 処理依頼書作成一破壊証明書の交付

#### ■回収冷媒等

| フロンの種類の内訳 |             |        |    |            |   |             |        |    |       |  |
|-----------|-------------|--------|----|------------|---|-------------|--------|----|-------|--|
| R         | 回収量<br>(kg) | 回収容器番号 | 区分 | 破壊年月日      | R | 回収量<br>(kg) | 回収容器番号 | 区分 | 破壊年月日 |  |
| R22       | 10.00       | T1234  | 破壞 | 2016-03-11 |   |             |        |    |       |  |
|           |             |        |    |            |   |             |        |    |       |  |
|           |             |        |    |            |   |             |        |    |       |  |
|           |             |        |    |            |   |             |        |    |       |  |

#### ■処理方法及び処理量

|    | CFC(kg) | HCFC(kg) | HFC(kg) | 計(kg) |
|----|---------|----------|---------|-------|
| 破壊 |         | 10.00    |         | 10.00 |

#### ■破壊業者名称

| - 2020118 813 |                      |       |                                               |  |  |  |  |
|---------------|----------------------|-------|-----------------------------------------------|--|--|--|--|
| 名称            | 西松破壊業(株)             |       | Web ページからのメッセージ                               |  |  |  |  |
| 認定許可番号        | T12345               |       |                                               |  |  |  |  |
| 住所            | 〒100-0001 東京都千代田区千代田 |       |                                               |  |  |  |  |
| 電話番号          | 08-1111-2222         | FAX番号 | 3- ポイント消費が行われます。                              |  |  |  |  |
| 引取終了年月日       | 2016-03-11           | 交付年月日 | 201 「「「「「「「」」」 108ポイント                        |  |  |  |  |
| ■コメント欄        |                      |       | 大西回収業(株) 東京本社に対して、Z票を交付しますか?                  |  |  |  |  |
| コメント          |                      |       |                                               |  |  |  |  |
| 戻る            |                      | 交付    | 日付の入力を確認してください。「OK」ボタンを押すと、変更・取り<br>消しは出来ません。 |  |  |  |  |
|               |                      |       |                                               |  |  |  |  |

「交付」ボタンを押すとメッセージが表示されますので、 「OK」ボタンを押して充塡回収業者へ破壊証明書を交付します。 このとき破壊業者のポイントから108ポイントが消費されます。

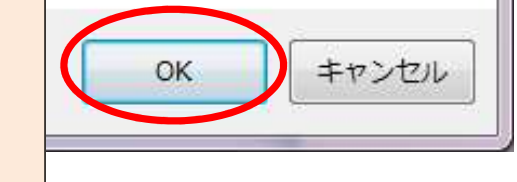

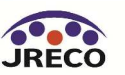

## 処理依頼書作成一破壊証明書の交付

メインメニューに戻る

### ● 行程管理処理票一覧

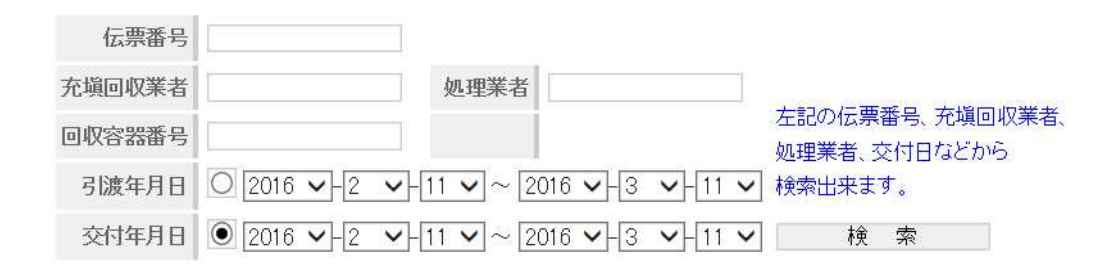

| č. |                |       |    |           |            |             |               |       | 11午~11午(合計:11午) |
|----|----------------|-------|----|-----------|------------|-------------|---------------|-------|-----------------|
| No | 伝票番号           | 元伝票番号 | 区分 | 状態        | 引渡<br>年月日  | 交付<br>年月日 💽 | 充塡回収業者名       | 処理業社名 | 操作              |
| 1  | A00000421-E001 |       | 破壞 | 充塡回収業者に交付 | 2015-11-25 | 2016-03-11  | 大西回収業(株) 東京本社 | 西松破壊業 | 表示 再発行          |

## 破壊業者の一覧表に充塡回収業者へ 破壊証明書が交付されたことが登録されます。

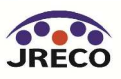

処理依頼書作成一破壊証明書の交付と回付

大西回収業(株) 東京本社様

西松破壊業(株)様より大西回収業(株) 東京本社様へ Z票(破壊証明書)が交付されました。

▼Z票(破壊証明書) https://dev.jreco.jp/test/freon/proc/edit/7782781132/g4 RL

上記のURLを開き、内容を確認して回付を行ってください。

この操作により、Z票(破壊証明書)が吉田病院様にメールで回付されます。

一般財団法人 日本冷媒・環境保全機構 〒105-0011 東京都港区芝公園3-5-8 機械振興会館4F 406-2 TEL:03-5733-5311 e-Mail <u>contact@jreco.or.jp</u>

充塡回収業者が、交付された破壊証明書を廃棄等実施者に 回付します。

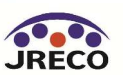

充塡回収業者

## 処理依頼書作成一破壊証明書の回付

■再生業者名称

|    |       | 伝票番号      | A00000509-E001 |
|----|-------|-----------|----------------|
| Z票 |       | 再生業者交付年月日 | 2016-08-12     |
|    | 再生証明書 |           |                |

#### ■廃棄する機器の所有者等

#### 廃棄

| 機器所有者の<br>氏名または名称                    | 目黒スーパー(株) 本社 | 廃棄する機器がある<br>施設(建物)名 | 目黒ビル                    |
|--------------------------------------|--------------|----------------------|-------------------------|
| <b>上記の住所</b> 〒100-0001<br>東京都千代田区千代田 |              | 上記の住所                | 〒120-0001<br>東京都 足立区大谷田 |
| 担当責任者                                | 部署名 管理部      | 氏名 目黒 太郎             |                         |
| 電話番号                                 | 03-1111-2222 | FAX番号                | 03-1111-3333            |

#### ■第一種フロン類充塡回収業者

| 第一種フロン類充<br>回収業者登録番号                                               | )<br>第1123 |                    | 回収する都道府県       | 東京都        |  |  |
|--------------------------------------------------------------------|------------|--------------------|----------------|------------|--|--|
| フロン類別取完了<br>年月日     2016-03-12       回収業者の<br>氏名または名称     山田回収業(株) |            |                    | 引取証明書交付<br>年月日 | 2016-08-12 |  |  |
|                                                                    |            |                    | 回収技術者氏名        | 山田 太郎      |  |  |
| 上記の住所                                                              | 7100⊣      | 0001 東京都千代田区千代田1-1 |                |            |  |  |
| 担当責任者                                                              | 部署名        | 工事部                | 氏名山田太郎         |            |  |  |
| <b>電話番号</b> 03-1111-1111                                           |            | FAX番号              | 03-1111-2222   |            |  |  |

#### ■回収冷媒等(引取時)

| フロンの種類の内訳 |             |                    |                                                                                                    |                                                                                                    |                                                                                                    |                                                                                                    |                                                                                                    |  |  |  |
|-----------|-------------|--------------------|----------------------------------------------------------------------------------------------------|----------------------------------------------------------------------------------------------------|----------------------------------------------------------------------------------------------------|----------------------------------------------------------------------------------------------------|----------------------------------------------------------------------------------------------------|--|--|--|
| 5         | 回収量<br>(kg) | 回収容器番号             | 区分                                                                                                    | R                                                                                                    | 回収量<br>(kg)                                                                                                    | 回収容器番号                                                                                                    | 区分                                                                                                    |  |  |  |
| 822       | 10.00       | T2544              | 再生                                                                                                    |                                                                                                    |                                                                                                    |                                                                                                    |                                                                                                    |  |  |  |
|           |             |                    |                                                                                                    |                                                                                                    |                                                                                                    |                                                                                                    |                                                                                                    |  |  |  |
|           |             |                    |                                                                                                    |                                                                                                    |                                                                                                    |                                                                                                    |                                                                                                    |  |  |  |
|           |             |                    |                                                                                                    |                                                                                                    |                                                                                                    |                                                                                                    |                                                                                                    |  |  |  |
|           | 222         | 22 1000<br>22 1000 | 日 200 建築的内設      「(g) 回収容器番号     「22 1000 T2544     「1000 12544     「1000 12544     「1000 12544     「1000 12544     「1000 12544     」 | 回収量         回収容器番号         区分           22         1000         T2544         再生           1000         1000         1000         1000           1000         1000         1000         1000 | 回収章         回収容器番号         区分         R           22         1000         T2544         再生            1000         12544         月生             1000         1000         1000         1000             1000         1000         1000         1000              1000         1000         1000         1000 | 回収         回収容器番号         区分         R         回収容           22         1000         72544         再生             24         1000         72544         再生              25         1000         72544         再生 <th>N12004280008         N12004280008           N12004280008         N1200428008         N1200428008         N120048008         N12004800808</th> | N12004280008         N12004280008           N12004280008         N1200428008         N1200428008         N120048008         N12004800808 |  |  |  |

#### ■回収冷媒等

| フロンの種類の内訳 |             |        |    |            |   |             |        |    |       |  |  |
|-----------|-------------|--------|----|------------|---|-------------|--------|----|-------|--|--|
| R         | 回収量<br>(kg) | 回収容器番号 | 区分 | 再生年月日      | R | 回収量<br>(kg) | 回収容器番号 | 区分 | 再生年月日 |  |  |
| R22       | 1 0.00      | T2544  | 再生 | 2016-03-12 |   |             |        |    |       |  |  |
|           |             |        |    |            |   |             |        |    |       |  |  |
|           |             |        |    |            |   |             |        |    |       |  |  |
|           |             |        |    |            |   |             |        |    |       |  |  |

#### ■処理方法及び処理量

|    | CFC(kg) | HCFC(kg) | HFC(kg) | 計(kg)  |
|----|---------|----------|---------|--------|
| 破壊 |         |          |         |        |
| 再生 |         | 10.00    |         | 1 0.00 |

| 名称        | 吉本再生業(株)             |         |              |
|-----------|----------------------|---------|--------------|
| 認定許可番号    | T55555               |         |              |
| 住所        | 〒100-0001 東京都千代田区千代田 |         |              |
| 電話番号      | 03-1111-2222         | FAX番号   | 03-2222-3333 |
| 再生業者引渡年月日 | 2016-03-12           | 引取終了年月日 | 2016-08-12   |
| 交付年月日     | 2016-03-12           |         |              |
| ■コメント欄    |                      |         |              |
| コメント      |                      |         |              |
| 一覧へ戻る     |                      | 附       |              |

充塡回収業者

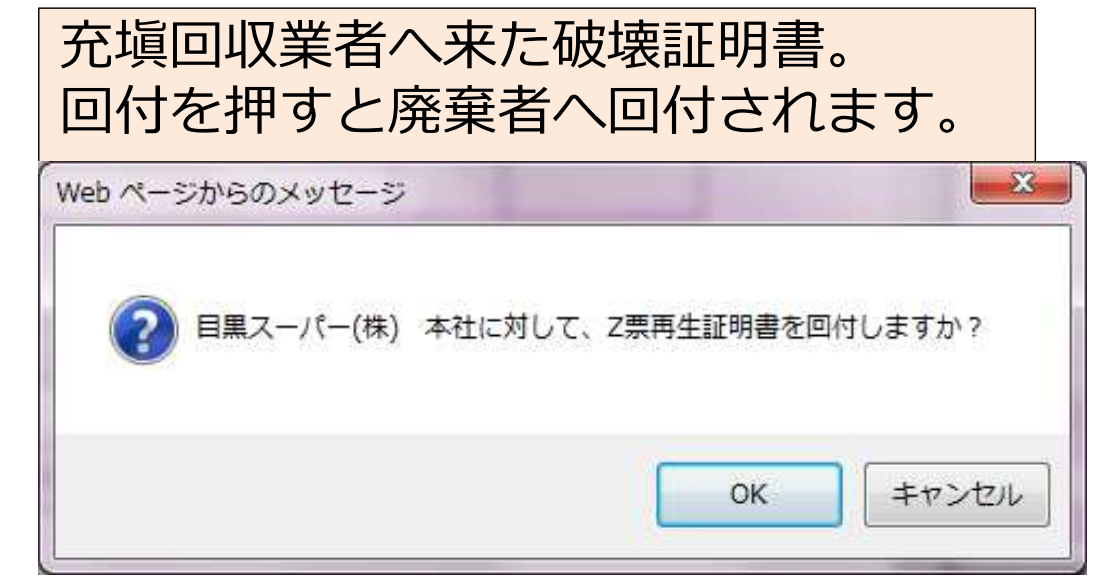

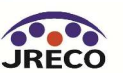

# 省令49条業者への引渡 と 処理依頼・証明書の交付

- ・充塡回収業者が回収した冷媒を省令49条業者に引渡します。
- ・省令49条業者は破壊・再生業者へ処理依頼します。
- ・処理が完了すると破壊・再生業者は破壊・再生証明書を省令49条業者 に交付します。
- ・ここでは省令49条業者に引渡した後、省令49条業者から破壊業者に
   処理を依頼した場合を例示していますが、再生業者に処理を依頼した
   場合も同様です。

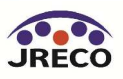

#### 省令49条業者への引渡と破壊・再生業者への処理依頼

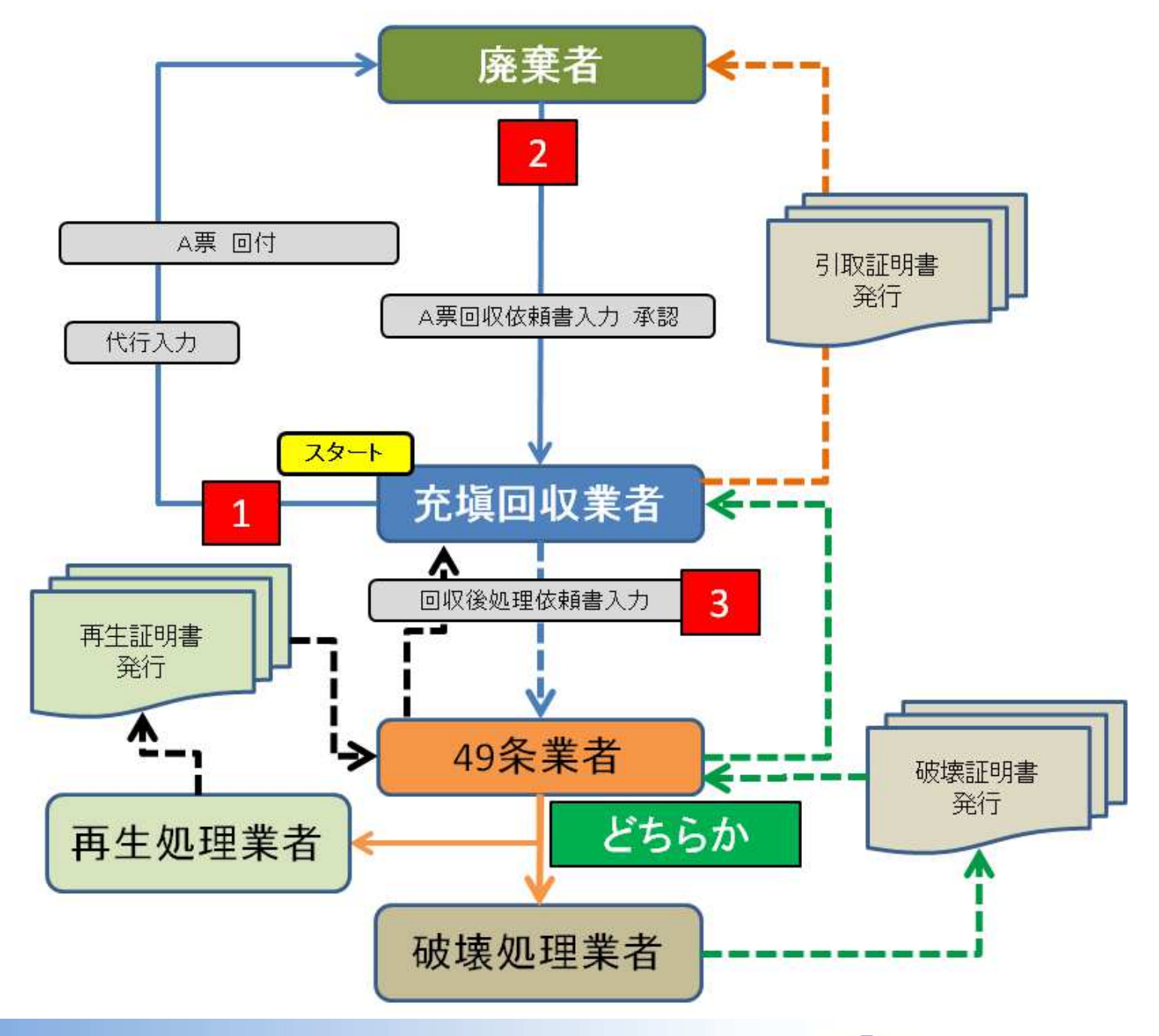

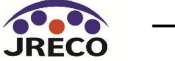

#### 首行49余美百への5I波と破壊・再生美百への火地里10顆

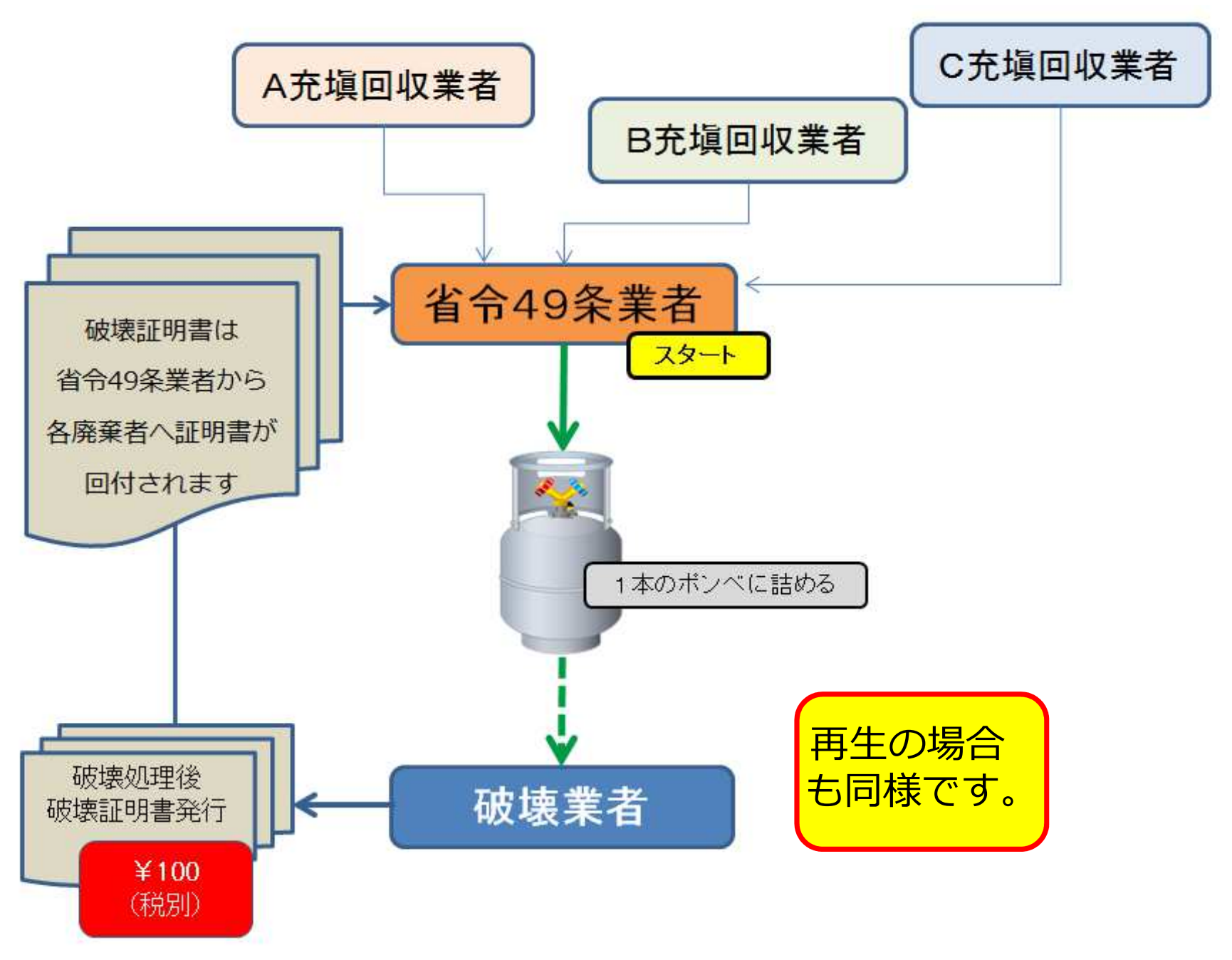

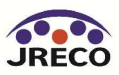

| F票                    |                         |                | 伝票番号         A00000           交付年月日         201 6-0 | 2508<br>18–11    |                             |                 |                        |                                    |              |         |          |
|-----------------------|-------------------------|----------------|-----------------------------------------------------|------------------|-----------------------------|-----------------|------------------------|------------------------------------|--------------|---------|----------|
| ■廃棄する機器の所有            | 引取証明<br>者等              | ] 書(写)         |                                                     |                  |                             |                 |                        |                                    |              |         |          |
| 機器所有者の                | <b>西急雷</b> 鉄(株)         | 廃棄する機器がある      |                                                     |                  | I                           | רסוב            | ⊓ヽ,加油=TAB;             | ≢(加珊小司母)                           |              |         |          |
| 氏名または名称               | ±100-0001               | 施設(建物)名        |                                                     | 回収ノロノ処理証明書し処理の記録 |                             |                 |                        |                                    |              |         |          |
| 上記の住所<br>             | 東京都千代田区千代田              | 上記の住所          | ■回収冷媒等                                              |                  |                             |                 |                        |                                    |              |         |          |
| 担当責任者                 | 部署名管理部                  | 氏名西急太郎         | フロンの種類の内                                            | 訳                |                             |                 |                        |                                    |              |         |          |
| 電話番号                  | 03-1111-2222            | FAX番号          |                                                     |                  |                             |                 |                        |                                    | Elm.B.       |         |          |
| 廃棄する機器の種類およ           | び台数                     | 建物解体(含む修繕・     | R                                                   | 凹収重<br> (kg)     | 回収容器番号                      |                 | 区分                     |                                    | 凹収里<br> (kg) | 回収容器番号  | 区分       |
| エアコンディショナー 2          | 台                       | 解体(修繕等)なし      |                                                     |                  |                             |                 |                        |                                    |              |         |          |
| 冷蔵機器および冷凍機            | 器 0台                    |                |                                                     | 10.00            | T12345                      |                 | 1111171495 ▼           |                                    |              |         | V        |
| フロン等の引渡し先             | 第一種フロン類充塡回収業者に直接依頼する    |                | R22                                                 | ✓                |                             |                 |                        | V                                  |              |         | V        |
| ■第一種フロン類充塡            | 回収業者                    |                |                                                     |                  |                             |                 |                        |                                    |              |         |          |
| 第一種フロン類充塡<br>回収業者登録番号 | T123                    | 回収する都道府県       |                                                     |                  |                             |                 |                        |                                    |              |         |          |
| フロン類日取完了<br>年月日       | 2016-08-11              | 引取証明書交付<br>年月日 |                                                     |                  |                             |                 |                        | <b>v</b>                           |              |         | <b>v</b> |
| 充塡回収業者の<br>氏名または名称    | 山田回収業(株)                | 回収技術者氏名        |                                                     | 50 TELE          |                             |                 |                        |                                    |              |         |          |
| 上記の住所                 | 〒100-0001 東京都千代田区千代田1-1 |                | ■処理方法及び                                             | 処埋里              |                             |                 |                        |                                    |              |         |          |
| 担当責任者                 | 部署名 工事部                 | 氏名山田太郎         |                                                     |                  |                             |                 | CFC(kg)                | HCFC(kg)                           |              | HFC(kg) | 計(kg)    |
| 電話番号                  | 03-1111-1111            | FAX番号          | 1:50条ただし書き                                          | 再生               |                             |                 |                        |                                    |              |         |          |
| ■回収量等                 |                         |                | 2:破壊                                                |                  |                             |                 |                        |                                    |              |         |          |
| フロン回収量                | <u>フロン回収量</u>           |                | 3:再生                                                |                  |                             |                 |                        |                                    |              |         |          |
| 下記のとおりフロン類を回          | 収しました。                  |                | 4:省令49条業者語                                          | 認定管理センタ          | I-                          |                 |                        | 10.00                              |              |         | 10.00    |
|                       |                         |                | 5:保管                                                |                  |                             |                 |                        |                                    |              |         |          |
|                       |                         |                | ■省令49条業者                                            | 迎理<br>記名称 関係     | 業者が選択出来ない<br>業者へは登録して頂      | 、場合は、<br>にくようお! | 、処理業者がこのシ<br>願いする必要があり | ・<br>ステムに登録してい <sup>オ</sup><br>ます。 | ない可能性        | があります。  |          |
| 充填回収                  |                         | ± 7            | 名称                                                  | 0                | 全部から選択 🔘                    | 履歴か             | ら選択 🔘 認定許              | 可番号から選択 🔘:<br>🔽                    | 事業所コー        | ードから選択  |          |
| 百万495                 | 木未日 、 う 反し              | с<br>С<br>У о  | 認定許可番号                                              |                  |                             |                 |                        |                                    |              |         |          |
|                       |                         |                | 住所                                                  | Ŧ                |                             | 住所1             |                        | 住所                                 | f2           |         |          |
|                       |                         |                | 電話番号                                                |                  |                             |                 | F                      | FAX番号                              |              |         |          |
|                       |                         |                | 省令4 <del>9条業者</del> 引注<br>日                         | <b>渡年月</b> 20    | 16 <b>~</b>  3 <b>~</b>  11 | ∨               |                        |                                    |              |         |          |

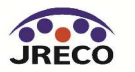

|       |  | 🗸 |           |  | <b>v</b> |
|-------|--|---|-----------|--|----------|
|       |  | 🗸 |           |  | <b>v</b> |
| · • ] |  | 🗸 | · · · · · |  | 🗸        |
|       |  | 🗸 |           |  | <b>v</b> |

#### ■処理方法及び処理量

|                   | CFC(kg) | HCFC(kg) | HFC(kg) | 計(kg) |
|-------------------|---------|----------|---------|-------|
| 1:50条ただし書き再生      |         |          |         |       |
| 2:破壊              |         |          |         |       |
| 3:再生              |         |          |         |       |
| 4:省令49条業者認定管理センター |         | 10.00    |         | 10.00 |
| 5:保管              |         |          |         |       |

| 加工用業 地名德国布尔尔 大利 计目入口子 | 加田業セポーホト・ラーエー・感染 | - オント・ナション 古て会どかりより 大口 (大) ナーナ                               |
|-----------------------|------------------|--------------------------------------------------------------|
|                       |                  |                                                              |
|                       |                  | A C R C R R C T HE T Y C R R R R R R R R R R R R R R R R R R |

| ○ 全部から選択 ● 履歴から選択 ● 認定許可番号から選択 ● 事業所コードから選択 |                       |                              |              |  |  |  |  |  |  |
|---------------------------------------------|-----------------------|------------------------------|--------------|--|--|--|--|--|--|
| -1347                                       | 第7条業者(株)              | ~                            |              |  |  |  |  |  |  |
| 認定許可番号                                      | T66666                |                              |              |  |  |  |  |  |  |
| 住所                                          | 〒100 -0001 住所1東京都千代田区 | 〒100 -0001 住所1東京都千代田区千代田 住所2 |              |  |  |  |  |  |  |
| 電話番号                                        | 03-1111-2222          | FAX番号                        | 03-2222-3333 |  |  |  |  |  |  |
| 省令49条業者引渡年月<br>日                            | 2016 - 3 - 11 -       |                              |              |  |  |  |  |  |  |

充塡回収業者が引渡先として省令49条業者を指定します。

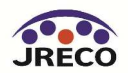

| 3:丹王             |                                  |                  |       |             |              | 回収フロ   | レ処理証明 | 1書(処理の記録 | 禄)   |        |      |  |  |
|------------------|----------------------------------|------------------|-------|-------------|--------------|--------|-------|----------|------|--------|------|--|--|
| 4:省令49条業者認定管理    | センター                             |                  |       |             |              |        |       |          |      |        |      |  |  |
| 5:保管             |                                  |                  |       | ■ 回収冷媒等<br> |              |        |       |          |      |        |      |  |  |
|                  | 処理業者が選択出来ない場合                    | 」<br>計は、処理業者がこのシ | マテムに登 | フロンの種類の内認   | 類の内訳<br>類の内訳 |        |       |          |      |        |      |  |  |
| ■省令49条業者名称       | 関係業者へは登録して頂くよう                   | お願いする必要があり       | ます。   | R           | 回収量          | 回収容器番号 | 区分    | R        | 回収量  | 回収容罢悉号 | 区分   |  |  |
| 夕红               | ○ 全部から選択   ● 履歴から選択   ○ 認定許可番号から |                  | 可番号から | '' (kg      | (kg)         |        | E.77  |          | (kg) |        | 2.77 |  |  |
| 名称               | 第7条業者(株)                         |                  | ~     | R22         | 10.00        | T12345 | 省令49条 |          |      |        |      |  |  |
| 認定許可番号           | T66666                           |                  |       |             |              |        |       |          |      |        |      |  |  |
| 住所               | 〒100 -0001 住                     | 所1 東京都千代田区千      | 代田    |             |              |        |       |          |      |        |      |  |  |
| 電話番号             | 03-1111-2222                     |                  | FAX番号 |             |              |        |       |          |      |        |      |  |  |
| 省令49条業者引渡年月<br>日 | 2016 - 3 - 11 -                  | ]                |       |             |              |        |       |          |      |        |      |  |  |
|                  |                                  |                  |       |             |              |        |       |          |      |        |      |  |  |

#### ■コメント欄

一覧へ戻る

| ■処理方法及び処理量 |
|------------|
|------------|

|                   | CFC(kg) | HCFC(kg) | HFC(kg) | 計(kg) |
|-------------------|---------|----------|---------|-------|
| 1:50条ただし書き再生      |         |          |         |       |
| 2:碳壊              |         |          |         |       |
| 3:再生              |         |          |         |       |
| 4:省令49条業者認定管理センター |         | 10.00    |         | 10.00 |
| 5:保管              |         |          |         |       |

#### ■省令49条業者名称

| 名称           | 第7条業者(株)             |       |              |  |  |  |  |  |  |  |
|--------------|----------------------|-------|--------------|--|--|--|--|--|--|--|
| 認定許可番号       | T66666               |       |              |  |  |  |  |  |  |  |
| 住所           | 〒100-0001 東京都千代田区千代田 |       |              |  |  |  |  |  |  |  |
| 電話番号         | 03-1111-2222         | FAX番号 | 03-2222-3333 |  |  |  |  |  |  |  |
| 省令49条業者引渡年月日 | 2016-03-11           |       |              |  |  |  |  |  |  |  |

完了

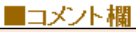

確認画面から、内容を確認して「完了」ボタンを押します。 これで、省令49条業者へ引渡が完了します。

確認画面へ

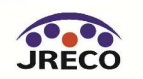

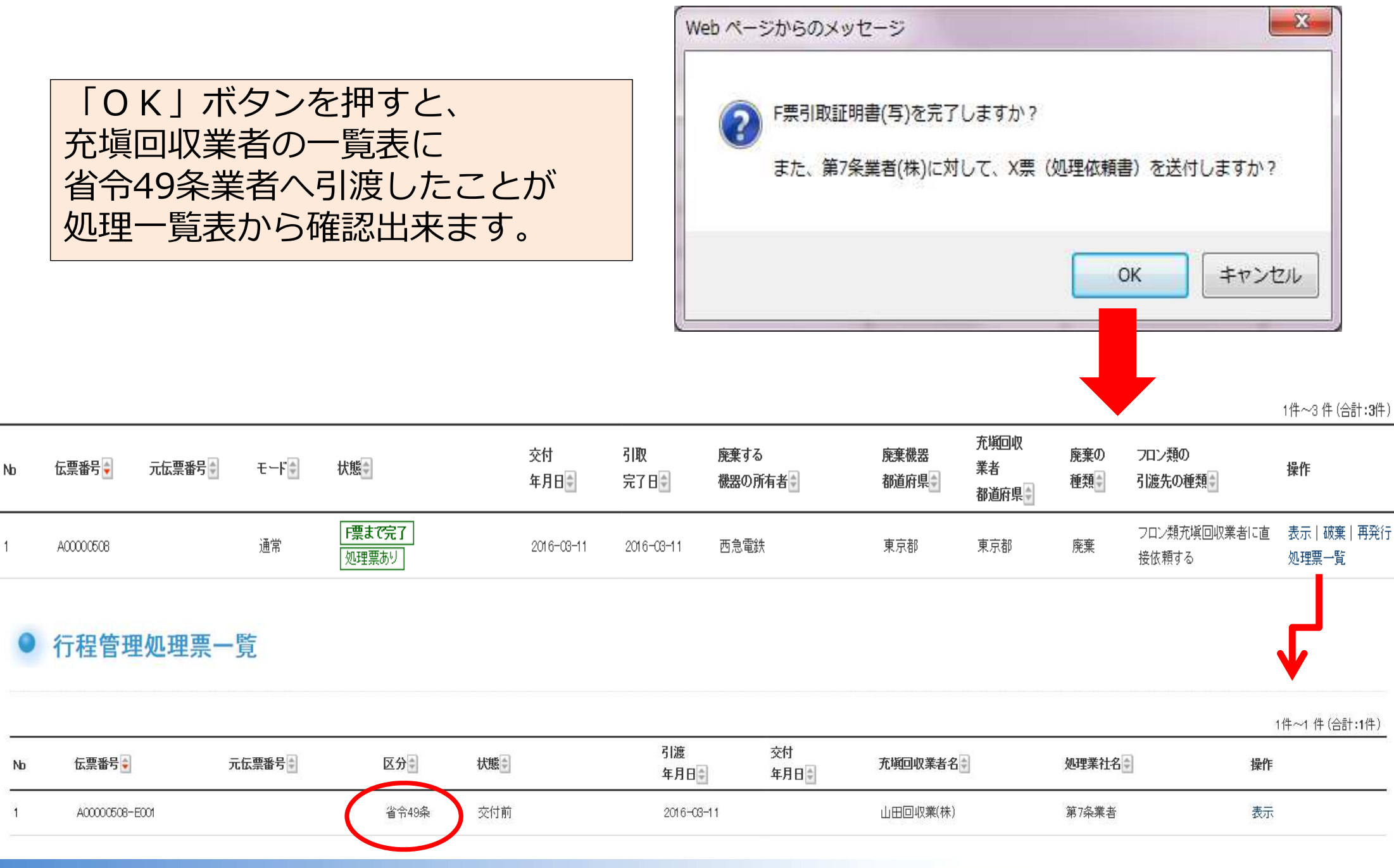

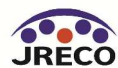

第7条業者(株)様

▼X票(フロン類再生・破壊依頼書)

https://dev.jreco.jp/test/freon/proc/edit/6700480152/jNS4A/

上記のURLを開き、処理依頼内容を確認して処理作業を行ってください。 処理作業が終了しましたら、同様に上記URLを開いて、 処理量にて破壊、再生を入力し破壊業者、再生業者を選択し入力してください。

その後、確認ボタンをクリックして内容を確認した後、交付ボタンをクリックしてください。

一般財団法人 日本冷媒・環境保全機構

〒105-0011

東京都港区芝公園3-5-8 機械振興会館4F 406-2

TEL: 03-5733-5311

e-Mail <u>contact@jreco.or.jp</u>

省令49条業者へ依頼書が届きます。 省令49条業者は、このメールのURLをクリックして伝票を開きます。

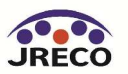

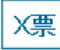

#### **伝票番号** A00000508-E001

#### 省令49条業者交付年月日

\_\_\_\_\_

#### フロン類再生・破壊依頼書

#### ■第一種フロン類充塡回収業者

T1 00

第一種フロン類充塡

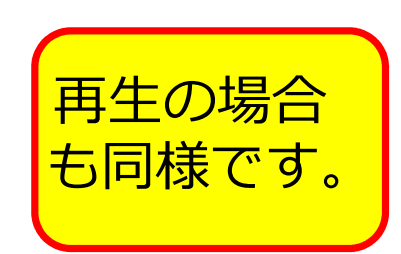

| 回収業者登録番号        | 1125                    | 凹収りる印度内宗       | 米示御        |           |       | _ |
|-----------------|-------------------------|----------------|------------|-----------|-------|---|
| フロン類日取完了<br>年月日 | 2016-03-11              | 引取証明書交付<br>年月日 | 2016-03-11 | ■回収冷媒等    |       |   |
| 回収業者の           | 山田回収業(株)                | 同収技術考氏名        | 山田大郎       | フロンの種類の内訳 |       |   |
| た名または名称         |                         |                |            | D         | 回収量   | l |
| 上記の住所           | 〒100-0001 東京都千代田区千代田1-1 |                |            | к.<br>    | (kg)  | ļ |
|                 |                         |                |            |           | 10.00 |   |
| <b>坦当</b> 宜仕者   | 部者名 上争部                 | 氏名 山田 太郎       |            |           |       | l |
| 話番号             | 03-1111-1111            | FAX番号          | 08-1111-22 | R22 V     |       |   |
|                 |                         |                |            |           |       |   |

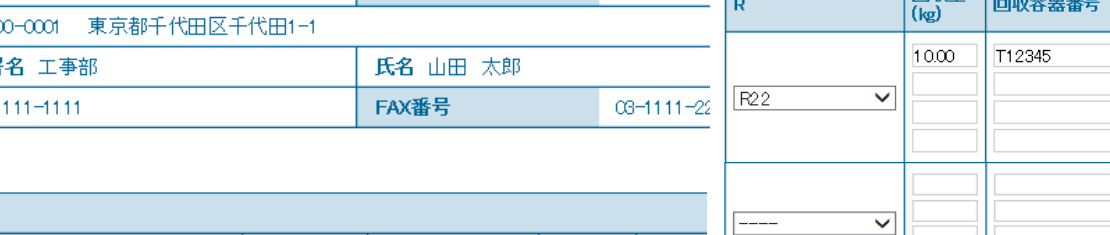

|   | (kg)  | 回収容器番号 | 区分           |    |   | (kg) | 回収容器番号 |    | <b>分</b> |             |
|---|-------|--------|--------------|----|---|------|--------|----|----------|-------------|
| ~ | 10.00 | T12345 | ·破壊<br>      |    | ~ |      |        |    |          | ><br>><br>> |
|   |       |        | <br><b>V</b> |    |   |      |        |    |          | ~           |
|   |       |        | <b>v</b>     |    |   |      |        | E  |          | ~           |
| ~ |       |        | <b>v</b>     | Г- |   |      |        | Ŀ  |          | ~           |
|   |       |        | <b>`</b>     |    |   |      |        | Ŀ  |          | ~           |
|   |       |        | <b>∨</b>     |    |   |      |        | 1Ŀ |          | $\sim$      |

同收县

#### ■回収冷媒等(引取時)

| フロンの種類の内訳 |             |        |    |   |             |     |  |  |  |  |  |
|-----------|-------------|--------|----|---|-------------|-----|--|--|--|--|--|
| R         | 回収重<br>(kg) | 回収容器番号 | 区分 | R | 回収量<br>(kg) | 回収容 |  |  |  |  |  |
| R22       | 10.00       | T12345 |    |   |             |     |  |  |  |  |  |
|           |             |        |    |   |             |     |  |  |  |  |  |
|           |             |        |    |   |             |     |  |  |  |  |  |
|           |             |        |    |   |             |     |  |  |  |  |  |

## 再生・破壊依頼書が開きます。 ここで、省令49条業者は処理方法と 処理業者を選択します。 破壊を選択すると破壊業者選択画面 が表示されますので、業者を選択 します。

## CFC(kg) HCFC(kg) HFC(kg) 計(kg) 破壊 10.00 10.00 10.00 再生 10.00 10.00 10.00

#### ■省令49条業者名称

■処理方法及び処理量

| 名称      | ▼ 第7条業者 (株) ∨         |          |                 |
|---------|-----------------------|----------|-----------------|
| 認定許可番号  | T66666                |          |                 |
| 住所      | 〒100 -0001 住所検索 住所1東京 | 都千代田区千代田 | 住所2             |
| 電話番号    | 03-1111-2222          | FAX番号    | 03-2222-3333    |
| 引取終了年月日 | 2016 - 3 - 11 -       | 交付年月日    | 2016 - 3 - 11 - |

■破壊業者名称 処理業者が選択出来ない場合は、処理業者がこのシステムに登録していない可能性があります。 関係業者へは登録して頂くようお願いする必要があります。

| 名称        | ○ 全部から選択 ● 履歴から選択 ○ 認定 | 許可番号から選択 🔾 事 | ロードから選択      |  |  |  |  |  |  |  |
|-----------|------------------------|--------------|--------------|--|--|--|--|--|--|--|
|           | 西松破壊業(株)               |              |              |  |  |  |  |  |  |  |
| 認定許可番号    | T12345                 |              |              |  |  |  |  |  |  |  |
| 住所        | 〒100 -0001 住所1東京都千代田区  | [千代田 住所2]    |              |  |  |  |  |  |  |  |
| 電話番号      | 03-1111-2222           | FAX番号        | 03-2222-3333 |  |  |  |  |  |  |  |
| 破壞業者引渡年月日 |                        |              |              |  |  |  |  |  |  |  |

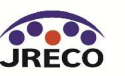

#### 入力内容をご確認ください

|                      |                        |                    |        |                |         | ■回収冷媒等             |                |                  |         |        |             |              |       |    |
|----------------------|------------------------|--------------------|--------|----------------|---------|--------------------|----------------|------------------|---------|--------|-------------|--------------|-------|----|
|                      |                        |                    |        | 首节             | i49     | フロンの種類の内語          | R              |                  |         |        |             |              |       |    |
|                      |                        | フロン語               | 領再生    | ・破壊依頼          | Į į     | R                  | 回収量<br>(kg)    | 回収容器番号           | 区分      | R      | 回収量<br>(kg) | 回収容器番号       |       | 区分 |
| ■第一種フロン類             | <b>東充塡回</b>            | 収業者                |        |                |         | R22                | 10.00          | T12345           | 破壊      |        |             |              |       |    |
| 第一種フロン類充<br>回収業者登録番号 | 塡<br>計                 | T123               |        | 回収する都道府県       |         |                    |                |                  |         |        |             |              |       |    |
| フロン類別取完了<br>年月日      |                        | 2016-03-11         |        | 引取証明書交付<br>年月日 |         |                    |                |                  |         |        |             |              |       |    |
| 回収業者の<br>氏名または名称     |                        | 山田回収業(株)           |        | 回収技術者氏名        |         |                    |                |                  |         |        |             |              |       |    |
| 上記の住所                |                        | 〒100-0001 東京都千代田区- | F代田1-1 |                |         | ■処理方法及び            | 処理量            |                  |         |        |             |              |       |    |
| 担当責任者                |                        | <b>部署名</b> 工事部     |        | 氏名山田太郎         |         |                    |                |                  | CFC(kg) | HCFC(k | g)          | HFC(kg)      | 計(kg) |    |
| 電話番号                 | 話番号 08-1111-1111 FAX番号 |                    |        |                |         | 破壊                 | <b>ġ</b> 10.00 |                  |         |        |             | 10.00        |       |    |
|                      | このです(2)(100年)          |                    |        |                |         |                    |                |                  |         |        |             |              |       |    |
|                      | ]収冷媒等(引取時)             |                    |        |                |         | ■省会49条業者           | 名称             |                  |         |        |             |              |       |    |
| ノロンの種類の内臓            | K                      |                    |        | 1              | _       | <b>名称</b> 第7条業者(株) |                |                  |         |        |             |              |       |    |
| R                    | UHX重<br>(kg)           | 回収容器番号             | 区分     | R              | 0<br>(k | 認定許可番号             |                | T66666           |         |        |             |              |       |    |
| R22                  | 10.0                   | D T12345           |        |                |         | 住所                 |                | 〒100-0001 東京都千代日 | 田区千代田   |        |             |              |       |    |
|                      |                        |                    |        |                |         | 電話番号               |                | 03-1111-2222     |         | FAX番号  | C           | 08-2222-3333 |       |    |
|                      |                        |                    |        |                |         | 引取終了年月日            |                | 2016-03-11       |         | 交付年月日  | 2           | 2016-03-11   |       |    |
|                      |                        |                    |        |                |         | ■破壊業者名称            |                |                  |         |        |             |              |       |    |
|                      |                        |                    |        |                |         | 名称                 |                | 西松破壊業(株)         |         |        |             |              |       |    |
|                      |                        |                    |        |                |         | 認定許可番号             |                | T1 2345          |         |        |             |              |       |    |
|                      |                        |                    |        |                |         | 住所                 |                | 〒100-0001 東京都千代  | :田区千代田  |        |             |              |       |    |
|                      |                        |                    |        |                |         | 電話番号               |                | 08-1111-2222     |         | FAX番号  | α           | 8-2222-3333  |       |    |
|                      |                        |                    |        |                |         | 破壞業者引渡年月           | 18             | 2016-08-11       |         |        |             |              |       |    |
|                      |                        |                    |        |                |         |                    |                |                  |         |        |             |              |       |    |

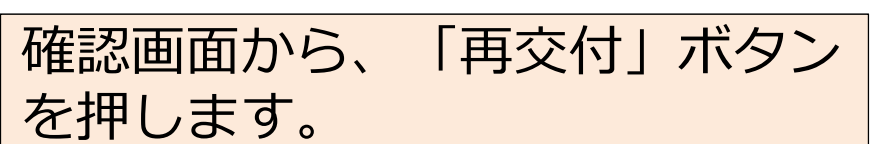

#### ■コメント欄 コメント

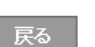

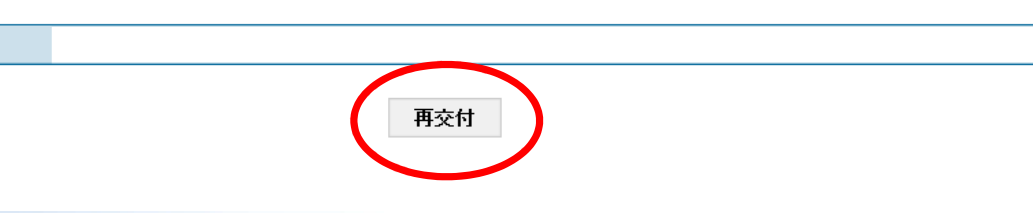

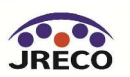

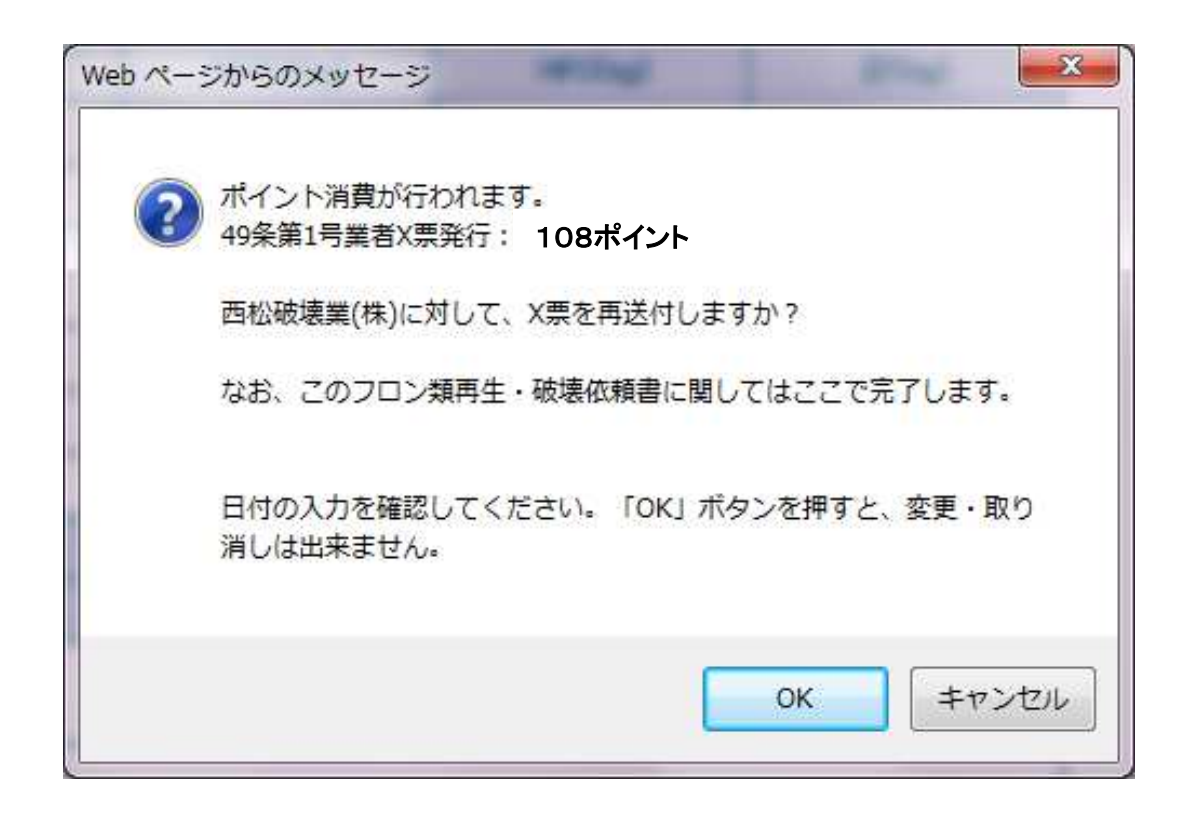

メッセージが表示されます。 「OK」ボタンを押すと破壊業者へX票(破壊依頼書)が送付されます。 このとき省令49条業者のポイントから108ポイントが消費されます。

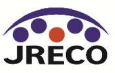

#### フロン類再生・破壊依頼書を更新しました。

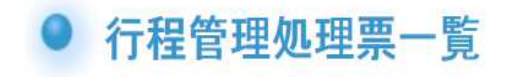

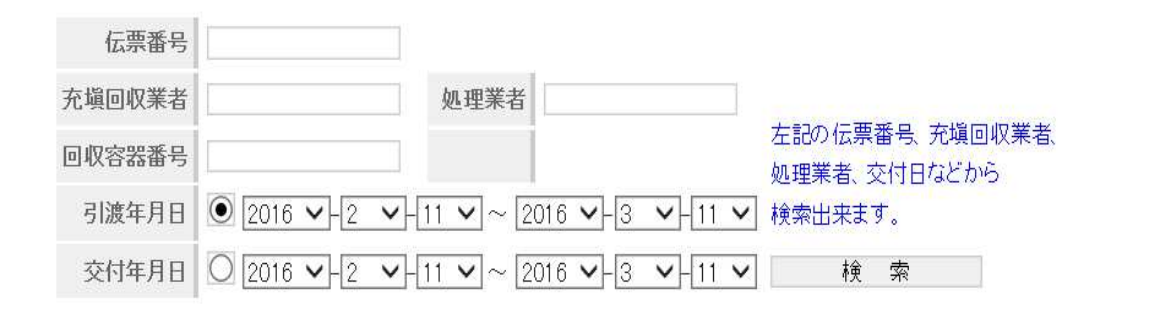

| 10 |                                       |       |    |     |                          |            |         |       | 1件~4件(合計:4件) |
|----|---------------------------------------|-------|----|-----|--------------------------|------------|---------|-------|--------------|
| No | 伝票番号                                  | 元伝票番号 | 区分 | 状態  | 引渡<br>年月日 <mark>●</mark> | 交付<br>年月日● | 充塡回収業者名 | 処理業社名 | 操作           |
| 1  | A00000508-E002<br>(潮伝票:A0000508-E001) |       | 破壊 | 交付前 | 2016-03-11               |            | 山田回収業株) | 西松破壞業 | 表示           |

省令49条業者の一覧表に破壊業者へ引渡したことが登録されます。

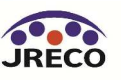

| 西松破壊業(株)様 ▼X票(フロン類再生・破壊依頼書) https://dev.jreco.jp/test/freon/proc/edit/0383565955/tIb9s/ 上記のURLを開き、破壊依頼内容を確認して破壊作業を行ってください。 |破壊作業が終了しましたら、同様に上記URLを開いて、破壊量、台数、 引取日、破壊日、破壊証明書交付年月日を入力してください。 その後、確認ボタンをクリックして内容を確認した後、交付ボタンをクリックしてく ださい。 この操作により、Z票(破壊証明書)が第7条業者(株)様にメールで交付されます。 一般財団法人 日本冷媒・環境保全機構 〒105-0011 東京都港区芝公園3-5-8 機械振興会館4F 406-2 TEL: 03-5733-5311 e-Mail contact@jreco.or.jp

省令49条業者から破壊業者へメールが入ります。 このメールのURLをクリックして破壊依頼内容を確認します。 破壊処理が完了したら、交付ボタンをクリックして破壊証明書を 省令49条業者に交付します。

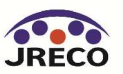

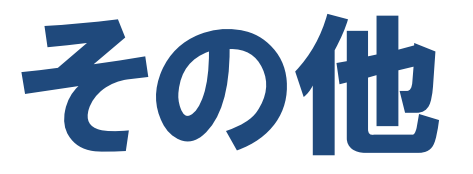

## 1. 記録表、報告書の作成

## 2. 登録情報の変更・編集

## 3. 利用料金(ポイント)

## 4. 入金の方法

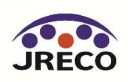

# 記録表、報告書 の作成

## 「報告書作成、閲覧」ボタンでいつでも記録表、 報告書の出力が可能

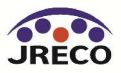

### 記録・報告書の作成(破壊業者)

### 破壊業者の報告書作成

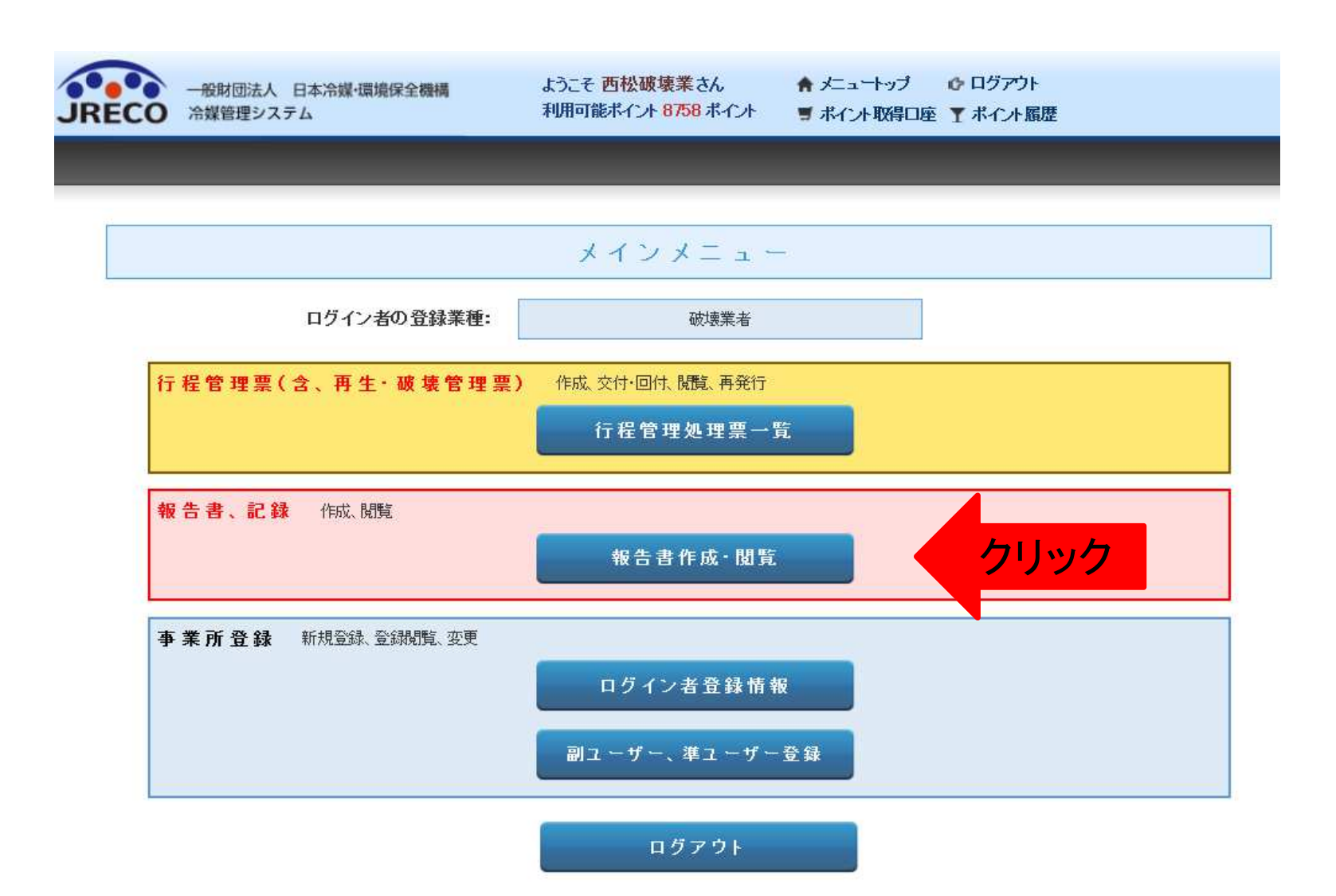

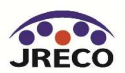

## 記録・報告書の作成(破壊業者)

|              | 報告書                                                                                                |
|--------------|----------------------------------------------------------------------------------------------------|
| 年度を選択後、報告書を作 | 成してください                                                                                            |
| 種類           | ◎ 記録表 ○ 報告書                                                                                        |
| 対象年          | $2013 \checkmark + 4 \checkmark + 1 \checkmark \sim 2016 \checkmark + 3 \checkmark + 5 \checkmark$ |
| =7           | lite ett                                                                                           |
| 大の           | TFDX                                                                                               |

| Ca   | 12 9               | - (2) =           | -                    | -          | PLATER MARKEN                                  | reprot1_20160312133443.csv - Micros | oft Excel |         |
|------|--------------------|-------------------|----------------------|------------|------------------------------------------------|-------------------------------------|-----------|---------|
|      | *-4                | 挿入 ページ            | リレイアウト 数式 デー         | -タ 校閲      | 表示 Acrobat                                     |                                     |           |         |
| P    | ※ 切り               | 0取り               | MS Pゴシック - 1         | - <b>A</b> | ▲ 🗮 🚍 😹 🍡 📑 折り返して全体を表示                         | はる 標準 🔹 📑                           | 標準        | どちらでもない |
| 見より作 | ゴー 4回 10<br>すけ<br> | ー<br>式のコピー/肌肉付け   | B I <u>U</u> - ⊡ - ⊘ | · A - Z    | - 三書 書 課 課 国セルを結合して中央撤                         | え - 93 - % , 58 - 98 条件付き テーブルとして   | チェック セル   | メモ      |
|      | クリップ               | ボード 「」            | フォント                 |            | 同じたのでは、「「「」」の「「」」の「「」」の「「」」の「「」」の「「」」の「」」の「」」の | G 数值 G                              |           | スタイル    |
|      | C20                | • <del>•</del> (* | fx                   | _          |                                                |                                     |           |         |
| 1    | A                  | В                 | C                    | D          | E                                              | F                                   | G         | Н       |
| 1    | 会社名                | 3:西松破壊ӭ           | 〔株〕                  |            |                                                |                                     |           |         |
| 2    |                    |                   |                      |            |                                                |                                     |           |         |
| 3    | R番号                | :R22 (HCFC        | )                    |            |                                                |                                     |           |         |
| 4    | 0.000              |                   | フロン類引取り              |            |                                                |                                     | 破壞        |         |
| 5    | No                 | 導入年月日             | 引取年月日                | 量(kg)      | 引取を求めた業者の業者区分                                  | 引取を求めた業者の氏名・名称                      | 破壞年月日     | 量(kg)   |
| 6    | 1                  |                   | 2015/8/5             | 10         | 省令49条業者                                        | 第7条業者(株)                            | 2015/8/5  | 10      |
| 7    | 2                  |                   | 2015/8/5             | 20         | 省令49条業者                                        | 第7条業者(株)                            | 2015/8/5  | 20      |
| 8    | 3                  |                   | 2015/8/5             | 10         | 省令49条業者                                        | 第7条業者(株)                            | 2015/8/5  | 10      |
| 9    | 4                  |                   | 2015/8/7             | 10         | 充填回収業者                                         | 山田回収業(株)                            | 2015/8/10 | 10      |
| 10   | 5                  |                   | 2015/11/25           | 10         | 充填回収業者                                         | 大西回収業(株) 東京本社                       | 2016/3/11 | 10      |
| 11   |                    | 合計                |                      | 60         |                                                |                                     |           | 60      |
| 12   |                    |                   |                      |            |                                                |                                     |           |         |

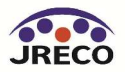

## 記録・報告書の作成(破壊業者)

報告書

| 年度を選択後、報告書 | 書を作成してください  |    | 0   |                                                                                                 | A - BRIDE              |
|------------|-------------|----|-----|-------------------------------------------------------------------------------------------------|------------------------|
| 種類         | 🔘 記録表 🔘 報告書 |    |     | プ ホーム 挿入 ページ レイアウト 数式 データ 校閲 表示 Acrobat                                                         |                        |
| 対象年        | 2015 🗸 年度   |    | 見より | ▲ 切り取り<br>▲ 切り取り<br>● ▲ コピー<br>・ 付け<br>● 書式のコピー/貼り付け<br>■ Z 型 - 田 - ③ - ▲ - 羅 - ■ 三 三 章 章 章 章 章 | 事折り返して全体を<br>国セルを結合して中 |
|            |             |    |     | クリップボード に フォント に 配録                                                                             | Ĺ                      |
| 戻る         |             | 作成 |     | E18 🔫 🌀 🎜                                                                                       |                        |
|            |             |    | 1   | AB                                                                                              | C                      |
|            |             |    | 4   | 代表者: 西松 太郎                                                                                      |                        |
|            |             |    | 5   | 電話番号:03-1111-2222                                                                               |                        |
|            |             |    | 6   | 認定許可番号:T12345                                                                                   |                        |
|            |             |    | 7   |                                                                                                 |                        |
|            |             |    | 8   |                                                                                                 | 6-2-2-1-3              |
|            |             |    | 9   |                                                                                                 | 20.00 kg               |
|            |             |    | 10  | (2)省令49条業者から51さ取った重                                                                             | 40.00 kg               |
|            |             |    | 11  | (3)丹生果若からりさ取った里<br>(小白舟市制)はおたりなたの声次液化機関など地技を発送した早                                               | 0.00 kg                |
|            |             |    | 12  | (4)日動単設道者など及び指定円貨源化成預かつ破壊を支諾した重                                                                 | co.co.lu               |
|            |             |    | 13  |                                                                                                 | 60.00 kg               |
|            |             |    | 14  | (0) 年度当初に休信していた里 (2) 玻速にた母                                                                      | 20.00 kg               |
|            |             |    | 15  |                                                                                                 | 20.00 kg               |
|            |             |    | 10  |                                                                                                 | 20.00 Kg               |
|            |             |    | 17  | Plot A                                                                                          |                        |
|            |             |    | 10  | (1) 充填同収業者から引き取った量                                                                              | 0.00 kg                |
|            |             |    | 20  | <ul> <li>(1)が成日 ((水日) シリビ ((いし))</li> <li>(2)省令49条業者から引き取った量</li> </ul>                         | 0.00 kg                |
|            |             |    | 21  | (3)再生業者から引き取った量                                                                                 | 0.00 kg                |
|            |             |    | 22  | (4)自動車製造者など及び指定再資源化機関から破壊を受諾した量                                                                 |                        |
|            |             |    | 23  | (5)引き取った量及び破壊を受託した量の合計                                                                          | 0.00 kg                |
|            |             |    | 24  | (6)年度当初に保管していた量                                                                                 | 0.00 kg                |
|            |             |    | 25  | (7)破壊した量                                                                                        | 0.00 kg                |
|            |             |    | 26  | (8)年度末に保管していた量                                                                                  | 0.00 kg                |
|            |             |    | 27  |                                                                                                 |                        |
|            |             |    | 28  | R410A                                                                                           |                        |
|            |             |    | 29  | (1)充填回収業者から引き取った量                                                                               | 0.00 kg                |
|            |             |    | 30  | (2)省令49条業者から引き取った量                                                                              | 0.00 kg                |

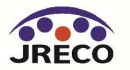

### 記録・報告書の作成(再生業者)

## 再生業者の報告書作成

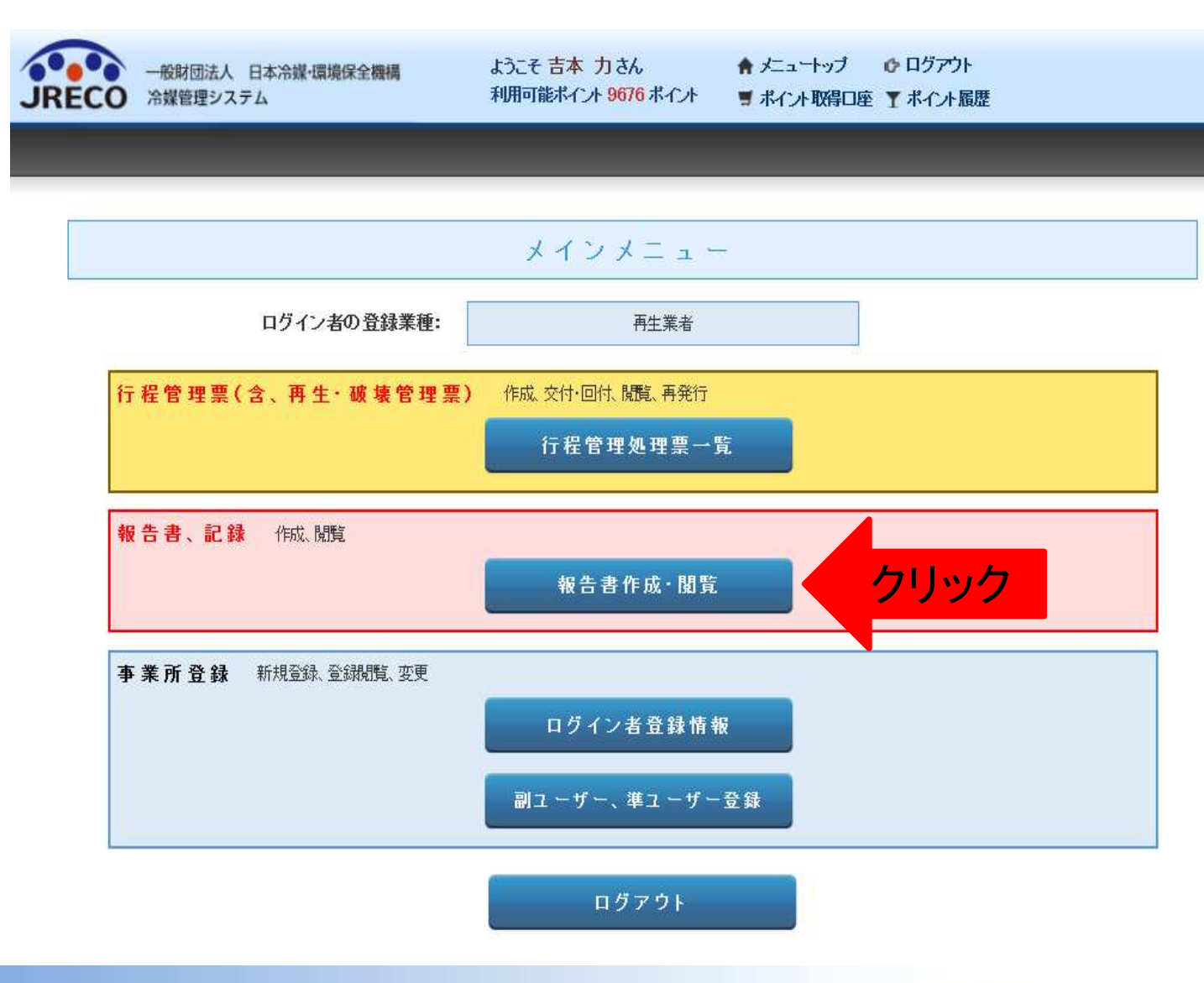

## 記録・報告書の作成(再生業者)

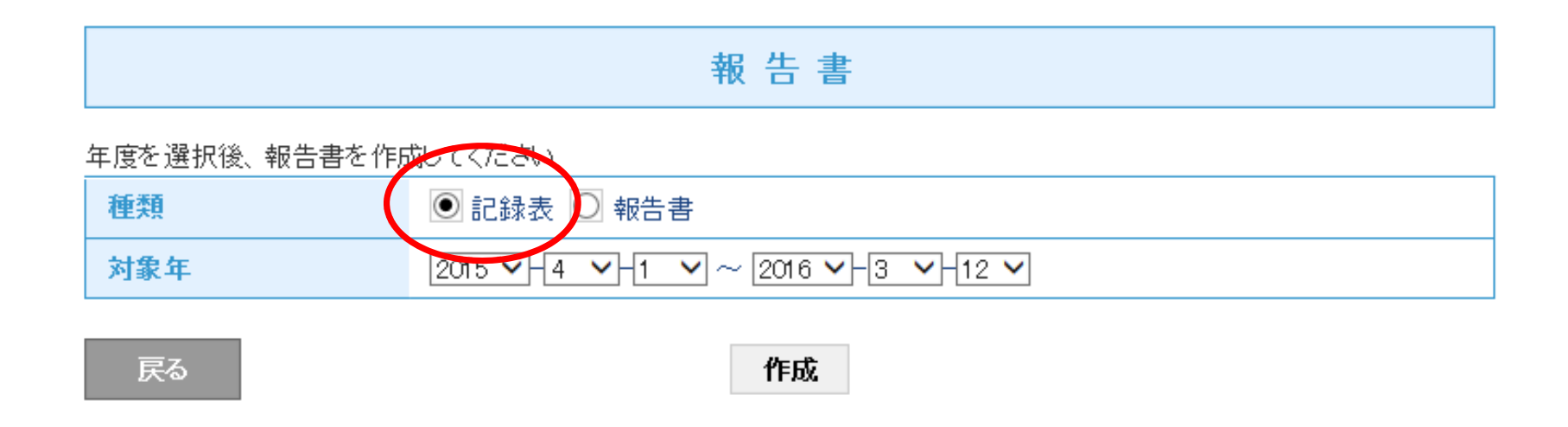

| Ca  |                     | <b>1</b> x <b>C</b> x <b>2</b> | and the second               |        |         | reprot1_20160312140657.csv [読み取り専用] - Microsoft Excel |      |            |                |                         |       |           |        |       |  |  |
|-----|---------------------|--------------------------------|------------------------------|--------|---------|-------------------------------------------------------|------|------------|----------------|-------------------------|-------|-----------|--------|-------|--|--|
| 0   | 赤-,                 | ム 挿入 ペー                        | -ジ レイアウト 数式                  | データ    | 校閲表     | 示 Acrobat                                             |      |            |                |                         |       |           |        |       |  |  |
| 100 | ₹ X t               | 切り耳びり                          | MS Pゴシック                     | + 11   | • A A = | = = >>-                                               | 「新り返 | 起して全体を表示する | 標準 ~           |                         | 標準    | どちらでもない   | 悪い     | 良い    |  |  |
| 貼り作 | - 430<br>1()<br>3() | コピー<br>書式のコピー/貼り付け             | <b>B</b> <i>I</i> <u>U</u> → | - 3- 4 | - 2 -   |                                                       | 国セルを | 結合して中央揃え・  | ₩ · % · .0 .00 | 条件付き テーブルとして<br>書式 書式設定 | チェッ   | クセルメモ     | リンク セル | 育情    |  |  |
|     | クリッ                 | <i>ヴボード</i> 5                  | フォン                          | 1      | Γa      |                                                       | 配置   | Fa         | 数值 💈           |                         |       | スタイル      |        |       |  |  |
|     | C                   | 9 🗸 🌔                          | fx                           |        |         |                                                       |      |            |                |                         |       |           |        |       |  |  |
| X   | A                   | В                              | C                            | D      |         | E                                                     |      |            | F              | G                       | Н     | Ι         | J      | К     |  |  |
| 1   | 会社名                 | 名:吉本再生業                        | (株)                          |        |         |                                                       |      |            |                |                         |       |           |        |       |  |  |
| 2   |                     |                                |                              |        |         |                                                       |      |            |                |                         |       |           |        |       |  |  |
| 3   | R番号                 | B:R22 (HCFC)                   |                              |        |         |                                                       |      |            |                |                         |       |           |        |       |  |  |
| 4   |                     |                                | フロン類引取り                      |        |         |                                                       |      |            |                | 再生                      |       | 破壊業者への引渡し |        |       |  |  |
| 5   | No                  | 導入年月日                          | 引取年月日                        | 量(kg)  | 引取を求め   | た業者の業者                                                | 区分   | 引取を求めた     | 業者の氏名・名称       | 再生年月日                   | 量(kg) | 引渡し年月日    | 氏名·名称  | 量(kg) |  |  |
| 6   | 1                   |                                | 2016/3/12                    | 10     | 充填回収第   | <b>美</b> 者                                            |      | 山田回収業(株    | 朱)             | 2016/3/12               | 10    |           |        | 0     |  |  |
| 7   |                     | 合計                             |                              | 10     |         |                                                       |      |            |                |                         | 10    |           |        | 0     |  |  |

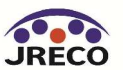

## 記録・報告書の作成(再生業者)

|                     |        |     | 100               | * (?) =      |                   | -         |
|---------------------|--------|-----|-------------------|--------------|-------------------|-----------|
|                     | 報告書    |     | *-4               | 挿入 ペー        | ジレイアウト 数式 デ       | "一タ 校閲 身  |
|                     | $\sim$ |     | 📕 👗 切り            | ) 取り         | MS Pゴシック -        | 11 · A A  |
| 年度を選択後、報告書を作成してください |        | 見占り | 付け 43 コピ          |              | BIU- H- O         | - A - Z - |
| 毎類 〇記録表             | ◎ 報告事  |     | * 🥥 書」<br>カロップ:   | 式のコピー/貼り行け   | 7+24              |           |
|                     |        |     | M18               | - 6          | t.                | 100       |
| 対象年 2015 ✔ 年        | 度      | 1   | A                 |              | B                 | C         |
|                     |        | 1   | 郵便番号              | :100-0001    | U U               |           |
|                     |        | 2   | 住所:東)             | 京都千代田区千      | 代田                |           |
| 戻る                  | 作成     | 3   | 氏名:吉:             | 本再生業(株)      |                   |           |
|                     |        | 4   | 代表者:              | 吉本 力         |                   |           |
|                     |        | 5   | 電話番号              | :03-1111-222 | 2                 |           |
|                     |        | 6   | 認定許可              | 「番号:T55555   |                   |           |
|                     |        | 7   |                   |              |                   |           |
|                     |        | 8   | R401 A            |              |                   |           |
|                     |        | 9   |                   | (1)充填回収第     | <b>養者から引き取った量</b> | 0.00 kg   |
|                     |        | 10  |                   | (2)省令49条第    | 業者から引き取った量        | 0.00 kg   |
|                     |        | 11  |                   | (3)引き取った     | 量の合計              | 0.00 kg   |
|                     |        | 12  |                   | (4)年度当初に     | に保管していた量          | 50.00 kg  |
|                     |        | 13  |                   | (5)再生した量     |                   | 0.00 kg   |
|                     |        | 14  |                   | (6)フロン類破     | 壊業者に引き渡した量        | 0.00 kg   |
|                     |        | 15  |                   | (7)年度末に伊     | 保管していた 量          | 10.00 kg  |
|                     |        | 16  |                   |              |                   |           |
|                     |        | 17  | R410A             |              |                   |           |
|                     |        | 18  |                   | (1)充填回収第     | <b>養者から引き取った量</b> | 0.00 kg   |
|                     |        | 19  |                   | (2)省令49条第    | 業者から引き取った量        | 0.00 kg   |
|                     |        | 20  |                   | (3)引き取った     | 量の合計              | 0.00 kg   |
|                     |        | 21  |                   | (4)年度当初に     | に保管していた量          | 20.00 kg  |
|                     |        | 22  |                   | (5)再生した量     | 1                 | 0.00 kg   |
|                     |        | _23 |                   | (6)フロン類破     | 壊業者に引き渡した量        | 0.00 kg   |
|                     |        | 24  |                   | (7)年度末に例     | R管していた量           | 20.00 kg  |
|                     |        | 25  | No. of the second |              |                   |           |

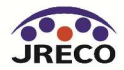

### 記録・報告書の作成(省令49条業者)

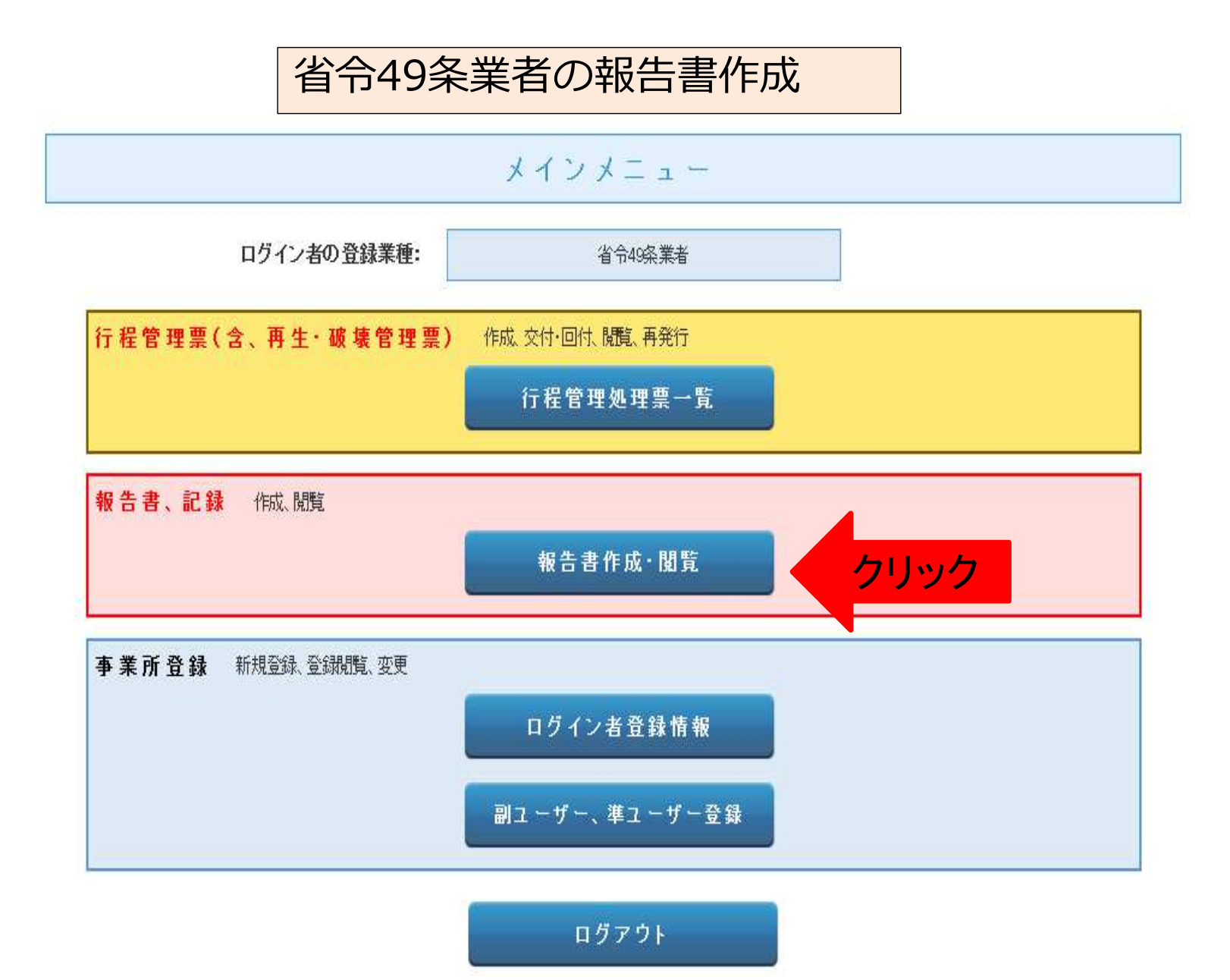

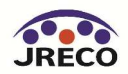

## 記録・報告書の作成(省令49条業者)

|              |        | 報告書                     |
|--------------|--------|-------------------------|
| 年度を選択後、報告書を作 | 時でください |                         |
| 種類           | ◉ 記録表  | □報告書                    |
| 対象年          | 2015 4 | ∽⊢1 ∽ ~ 2016 ∽-3 ∽-12 ∽ |

戻る

作成

| S33 | 3   |           | × √ fx                                |                    |       |           |        |       |            |          |       |   |   |
|-----|-----|-----------|---------------------------------------|--------------------|-------|-----------|--------|-------|------------|----------|-------|---|---|
|     | 1   |           | , , , , , , , , , , , , , , , , , , , |                    |       |           |        |       |            |          |       |   |   |
|     | Α   | В         | С                                     | D                  | E     | F         | G      | H     | I          | J        | K     | L | М |
| 1   | 冷媒( | の種類 [HCFC |                                       |                    |       |           |        |       |            |          |       |   |   |
| 2   | 会社  | 名:(社)四十九  | 条協会                                   |                    |       |           |        |       |            |          |       |   |   |
| 3   |     |           | フロン類引取                                | IJ                 |       | 再生業者への    | 別渡し    |       |            | 破壊業者への   | の引渡し  |   |   |
| 4   | No  | 導入年月日     | 引取年月日                                 | 引取を求めた充填回収業者の氏名・名称 | 量(kg) | 引渡し年月日    | 氏名・名称  | 量(kg) | 引渡し年月日     | 氏名·名称    | 量(kg) |   |   |
| 5   | 1   |           | 2015/4/30                             | 環境保全機工(株)          | 10    | 2015/4/30 | 再生団(株) | 5     | 2015/4/30  | 破壊王(株)   | 4     |   |   |
| 6   | 2   |           | 2015/6/4                              | 環境保全機工(株)          | 3     |           |        | 0     | 2015/6/4   | · 破壊王(株) | 3     |   |   |
| 7   | 3   |           | 2016/2/3                              | 環境保全機工(株)          | 20    | 2016/2/3  | 再生団(株) | 10    | 2016/2/3   | 破壊王(株)   | 10    |   |   |
| 8   |     | 合計        |                                       | 33                 |       |           |        | 15    |            |          | 17    |   |   |
| 9   |     |           |                                       |                    |       |           |        |       |            |          |       |   |   |
| 10  | 冷媒  | の種類 [HFC] |                                       |                    |       |           |        |       |            |          |       |   |   |
| 11  | 会社: | 名:(社)四十九  | 条協会                                   |                    |       |           |        |       |            |          |       |   |   |
| 12  |     |           | フロン類引取                                | υ                  |       | 再生業者への    | 引渡し    |       |            | 破壊業者への   | の引渡し  |   |   |
| 13  | No  | 導入年月日     | 引取年月日                                 | 引取を求めた充填回収業者の氏名・名称 | 量(kg) | 引渡し年月日    | 氏名・名称  | 量(kg) | 引渡し年月日     | 氏名·名称    | 量(kg) |   |   |
| 14  | 1   |           | 2015/5/12                             | 環境保全機工(株)          | 10    | 2015/5/14 | 再生団(株) | 10    |            |          | 0     |   |   |
| 15  | 2   |           | 2015/5/14                             | 環境保全機工(株)          | 5     | 2015/5/14 | 再生団(株) | 2     | 2015/5/14  | · 破壊王(株) | 3     |   |   |
| 16  | 3   |           | 2015/5/19                             | 環境保全機工(株)          | 10    | 2015/5/19 | 再生団(株) | 5     | 2015/5/19  | 破壊王(株)   | 5     |   |   |
| 17  | 4   |           | 2015/6/4                              | 重点改修(株)            | 30    | 2015/6/4  | 再生団(株) | 15    | 2015/6/4   | · 破壊王(株) | 15    |   |   |
| 18  | 5   |           | 2015/6/5                              | 重点改修(株)            | 65    | 2015/6/9  | 再生団(株) | 65    |            |          | 0     |   |   |
| 19  | 6   |           | 2015/6/9                              | 環境保全機工(株)          | 65    |           |        | 0     | 2015/6/9   | 破壊王(株)   | 65    |   |   |
| 20  | 7   |           | 2015/6/9                              | 環境保全機工(株)          | 50    |           |        | 0     | 2015/6/9   | 破壊王(株)   | 50    |   |   |
| 21  | 8   |           | 2015/10/21                            | 環境保全機工(株)          | 20    |           |        | 0     | 2015/10/21 | 破壊王(株)   | 20    |   |   |
| 22  | 9   |           | 2016/3/9                              | 環境保全機工(株)          | 50    | 2016/3/9  | 再生団(株) | 25    | 2016/3/9   | 破壊王(株)   | 25    |   |   |
| 23  | 10  |           | 2016/3/14                             | 環境保全機工(株)          | 10    | 2016/3/14 | 再生団(株) | 5     | 2016/3/14  | · 破壊王(株) | 5     |   |   |
| 24  |     | 合計        |                                       | 315                |       |           |        | 127   |            |          | 188   |   |   |
| 25  |     |           |                                       |                    |       |           |        |       |            |          |       |   |   |
| 26  |     |           |                                       |                    |       |           |        |       |            |          |       |   |   |

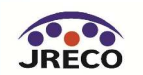

### 記録・報告書の作成(省令49条業者)

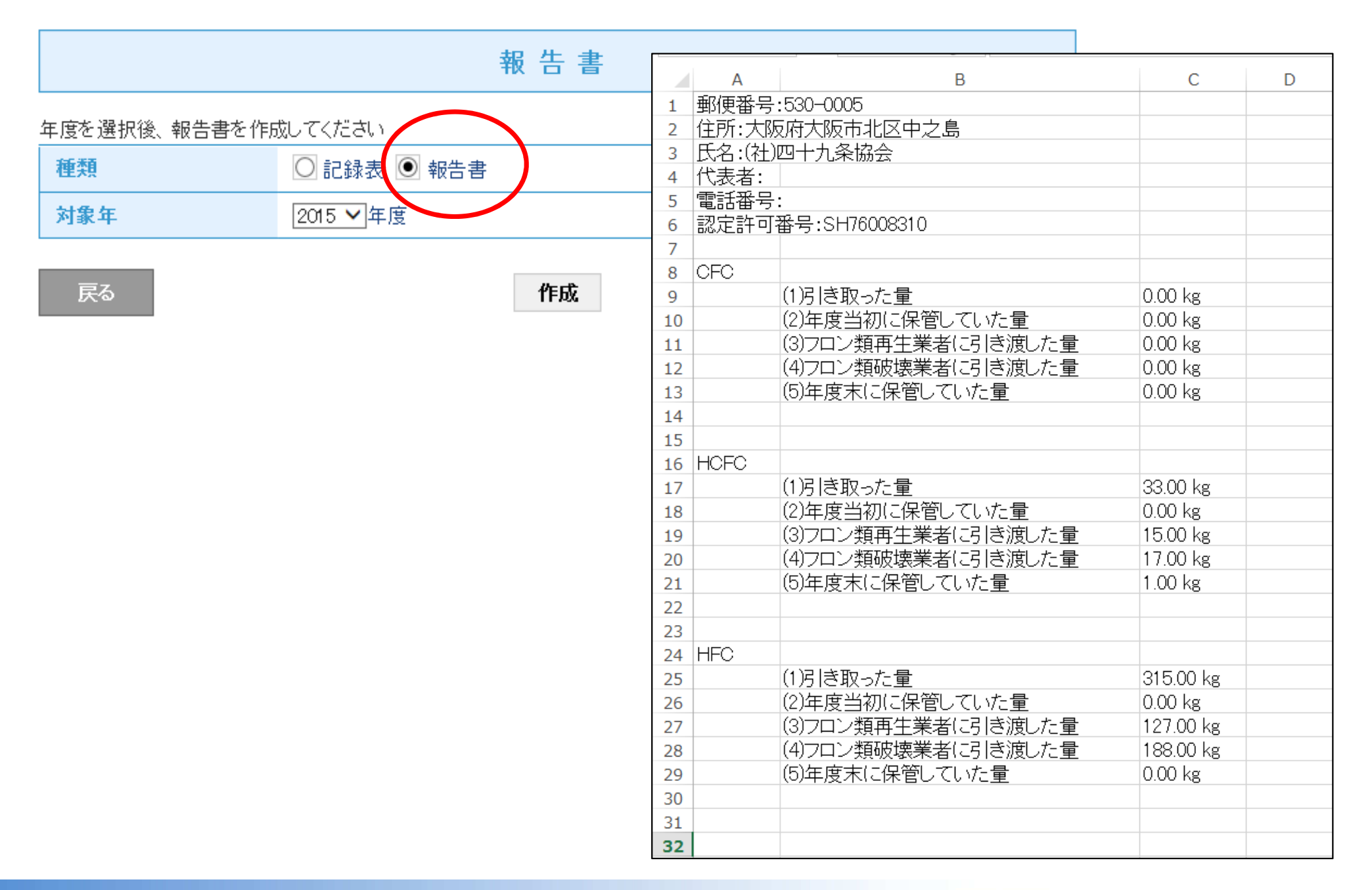

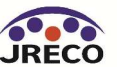

# 登録情報の変更・編集

- ・代表者が変更になった場合など、業者登録データの変更 が出来ます。
- ・その事業者に付与された事業者コードは変更できません。

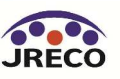

### 登録情報の変更・編集

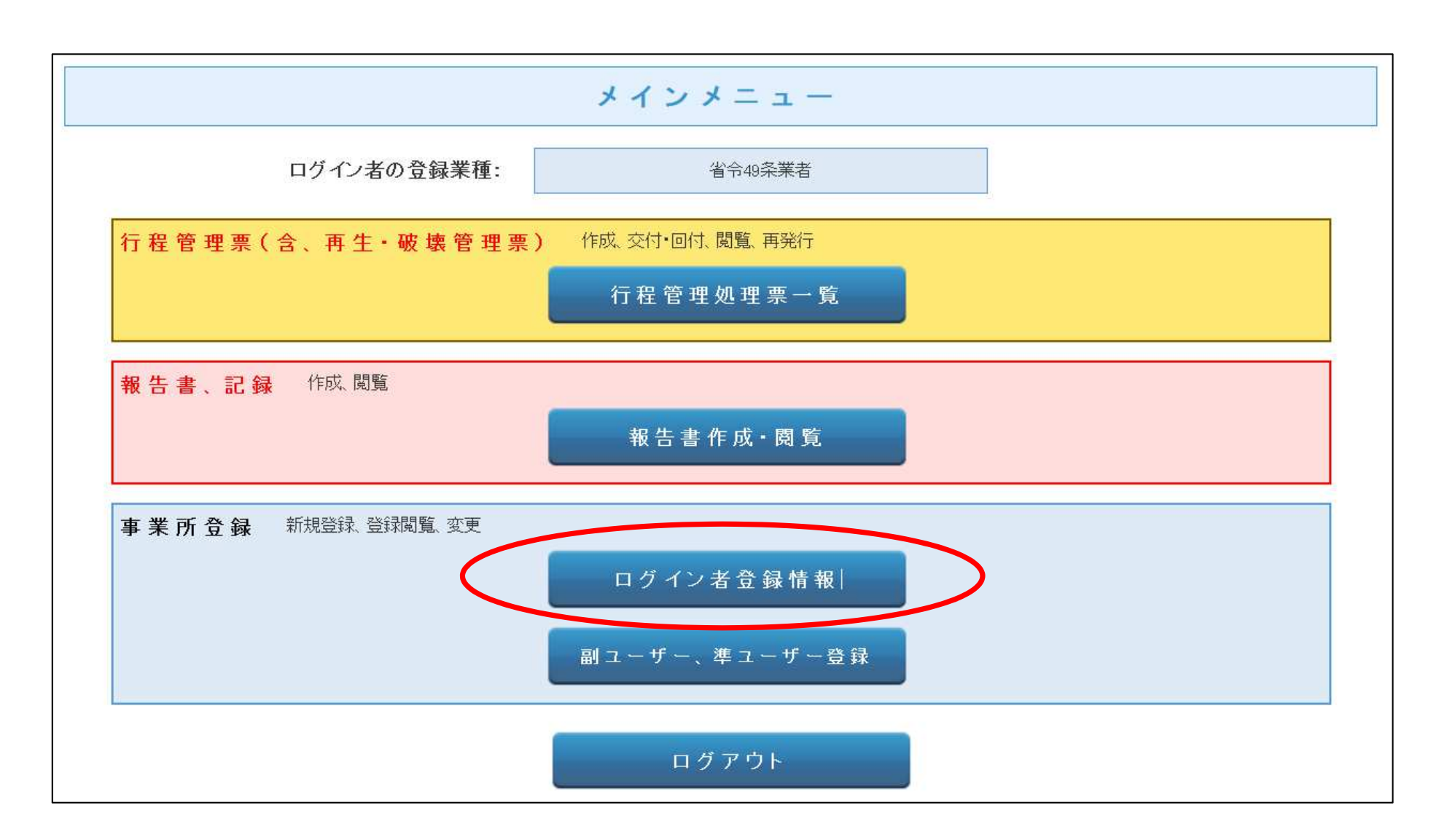

## メインメニューから、「ログイン者登録情報」をクリックします。

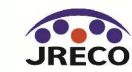

## 登録情報の変更・編集

| 省 令 4 9                                        | 条業者情報編集                                                      |
|------------------------------------------------|--------------------------------------------------------------|
| 省令49条業者情報の編集をおこなってください * がついている項目はかならず入力してください |                                                              |
| 作成日                                            | 2014-08-08                                                   |
| пӳҡѡ                                           | ログインID/パスワードは変更できます                                          |
| パスワード                                          | パスワードを変更する場合は変更するパスワードを入力してくださ<br>い                          |
| 確認用バスワード                                       | パスワードを変更する場合はこちらにも変更するパスワードを入<br>カレてください                     |
| ユーザ名 *                                         | 省令四十九条                                                       |
| Email                                          | mac@ireco.or.ip                                              |
| 確認用Email                                       | mac@ireco.or.ip                                              |
| 会社名                                            | (社) ▼ 四十九条協会 ▼                                               |
| 代表者名                                           |                                                              |
| 郵便番号                                           | 530 -0005 住所検索                                               |
| 住所1                                            | 大阪府大阪市北区中之島                                                  |
| 住所2                                            | 番地以降はこちらで入力してください                                            |
| 電話                                             |                                                              |
| Fax                                            |                                                              |
| 会社情報公開                                         | ✓ 公開する<br>事業所名、住所、電話番号、FAX番号を省令48条・破壊・再生業者一覧に<br>公開します。      |
| 認定許可番号                                         | SH76008310                                                   |
| 事業者コード                                         | 本システムの事業者コードとなります。この番号は変更する事は<br>できません。<br>事業者コード M711677923 |
| 年度当初保管量 導入時の既処理量                               |                                                              |
| 年度当初保管重情報(2014年4月1日から2                         | 015年3月31日)                                                   |
| 年度                                             | 2014 🔻                                                       |
|                                                | CFC HCFC HFC 合計                                              |
| 保管 <b>堂(kg)</b>                                | 00.0                                                         |
| R                                              | る確認画面へ                                                       |

## ここに表示されている項目は 事業者コードを除いて全て修 正出来ます。

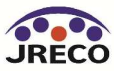

# 利用料金(ポイント)

- ・システムの利用者としての業者登録は無料。
- ・データの閲覧・出力(印刷)は無料。
- ・破壊・再生業者は破壊・再生証明書を交付するとき、省令49条業者は破壊・ 再生業者に処理依頼書を発行するときに利用料金がかかります。

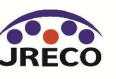

ポイント・利用料金

# ご利用料金について(処理依頼書、破壊・再生証明書作成時)

| ę          | 項目。                        | 支払者。                   | 内容。                                         | ポイント。  |
|------------|----------------------------|------------------------|---------------------------------------------|--------|
| 5₊         | 廃棄時╱₄<br>回収依頼書₄<br>再発行∙破棄₄ | 廃棄者又は取次者。<br>又は充塡回収業者。 | 最初に行程管理票の回収依頼書を。<br>発行する時。<br>伝票の再発行及び破棄の時。 | 100+税。 |
| 6⊷         | 廃棄時/。<br>破壊証明 <b>書</b> 。   | 破壞処理業者。                | 破壊証明書を交付する時。                                | 100+税。 |
| <b>7</b> ₽ | 廃棄時/。<br>再生証明書。            | 再生処理業者。                | 再生証明書を交付する時。                                | 100+税。 |
| 8,         | 廃棄時╱ ᇕ<br>再生∙破壊依頼書ᇕ        | 省令 49 条業者。             | 左記の業者が再生・破壊依頼書を発行。<br>する時。                  | 100+税。 |

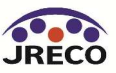

## ポイント(システムにおける利用料金)

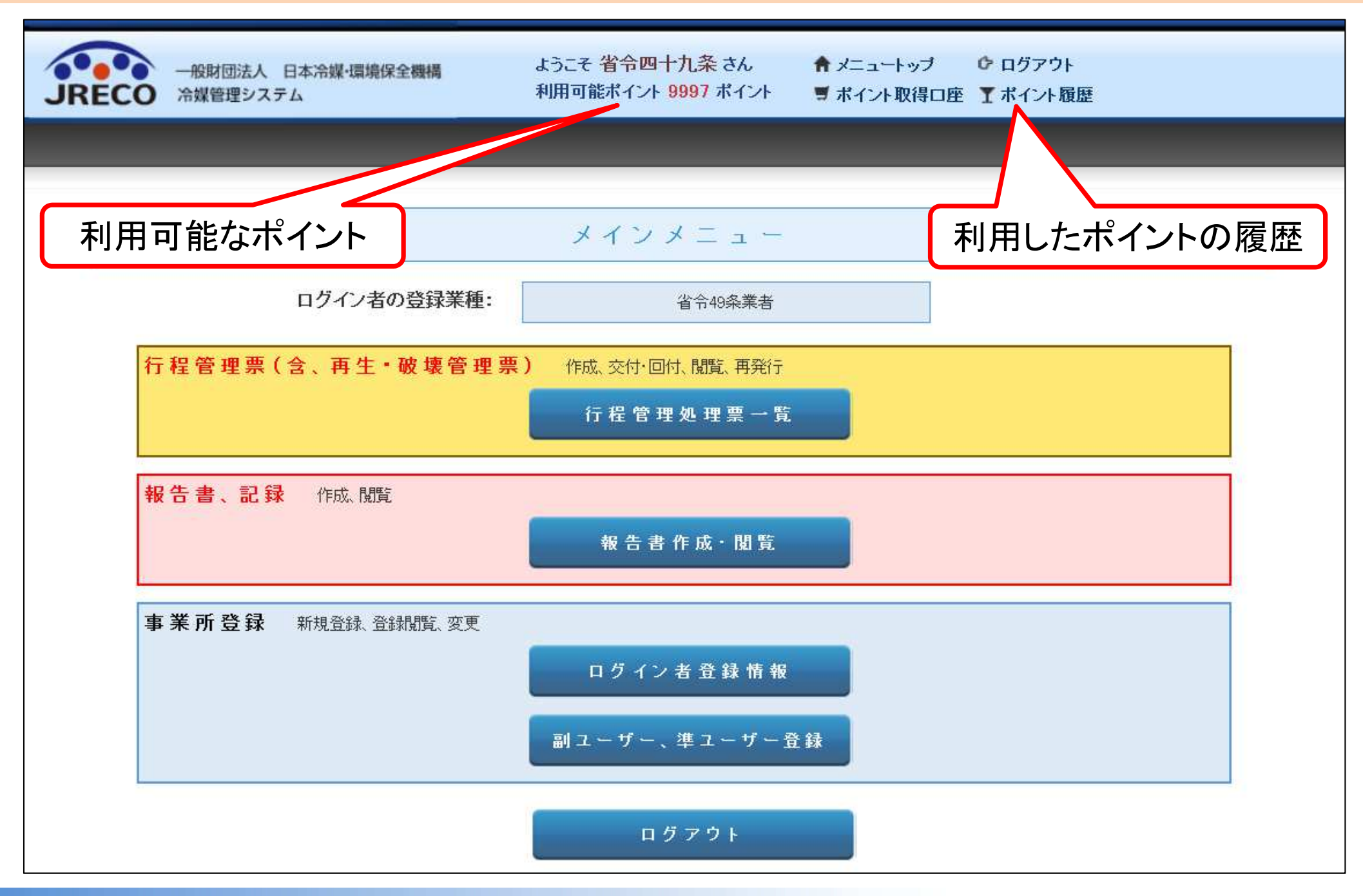

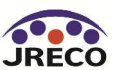

## 利用したポイントの履歴

|                                                   |                        | ♠ メニュートップ G ログアウト   ト ■ ボイント取得口座 ▼ ボイント履歴                                                | 保全機構 ようこそ 省令四十九条 さん<br>利用可能ボイント 9997 ボイ                                                                                 | 日本冷媒・環境(<br>ミテム | <ul> <li>一般財団法人</li> <li>CO 冷媒管理シス</li> </ul>        | JRE                     |
|---------------------------------------------------|------------------------|------------------------------------------------------------------------------------------|----------------------------------------------------------------------------------------------------|-----------------|------------------------------------------------------|-------------------------|
|                                                   |                        |                                                                                          |                                                                                                    | える              | メインメニューに頂                                            | 1                       |
|                                                   |                        | <del>ال</del>                                                                            | ポイント 履                                                                                                    |                 | 年2月15日<br>こ利用した                                      | 015 <sup>4</sup><br>人降( |
|                                                   |                        | ) ▼-15 ▼ 検 索                                                                             | 期間 2015 ▼ - 2 ▼ - 15 ▼ ~ 2016 ▼ -                                                                                       | 一表示             | ットを表示し<br>ます                                         | ポイン<br>こいま              |
| 3件(合計 <b>:3</b> 件<br><b>ポイント残高</b>                | 1件~3<br>ポイント           | ) ▼ - 15 ▼ 検 索<br>詳細                                                                     | 期間 2015 ▼ - 2 ▼ - 15 ▼ ~ 2016 ▼ -                                                                                       | 表示区分            | トを表示します                                              | ポイン                     |
| <sup>-3</sup> 件 (合計:3件<br>ポイント残高<br>9,99          | 1件~3<br>ポイント<br>1      | 9 ▼-15 ▼ 検 索<br><b>詳細</b><br>業者名:環境保全機工(株)                                               | <ul> <li>期間 2015 ▼ - 2 ▼ - 15 ▼ ~ 2016 ▼ -</li> <li>内容</li> <li>行程管理票49条第1号業者X票発行 依</li> </ul>                          | 表示<br>区分<br>利用  | ントを表示し<br>ます<br>2016-03-14 10:39                     | ポイン<br>こいま              |
| <sup>-3</sup> 件 (合計:3件<br>ポイント残高<br>9,99<br>9,996 | 1件~3<br>ポイント<br>1<br>1 | <ul> <li>★ -15 ★ 検索</li> <li>詳細</li> <li>業者名:環境保全機工(株)</li> <li>業者名:環境保全機工(株)</li> </ul> | 期間       2015 ◆ - 2 ◆ - 15 ◆ ~ 2016 ◆ -         内容          行程管理票49条第1号業者X票発行       依         行程管理票49条第1号業者X票発行       依 | 表示<br>表示        | ントを表示し<br>ます<br>2016-03-14 10:39<br>2016-03-09 14:19 | ポイン<br>こいま<br>1         |

「ポイント履歴」をクリックすると、現在のポイント残高が表示され ます。この表は期末決算に利用出来ます。

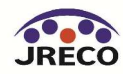

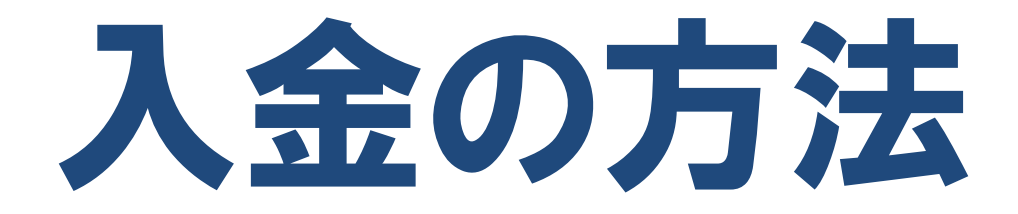

- ・業者登録後に表示されるシステムが指定した口座に預け金として入金します。
- ・入金した預け金の金額がシステムにポイントとして表示されます。
- ・システムにポイント(入金)がないと証明書の交付や処理依頼書の 発行ができません。

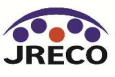

## 入金の方法

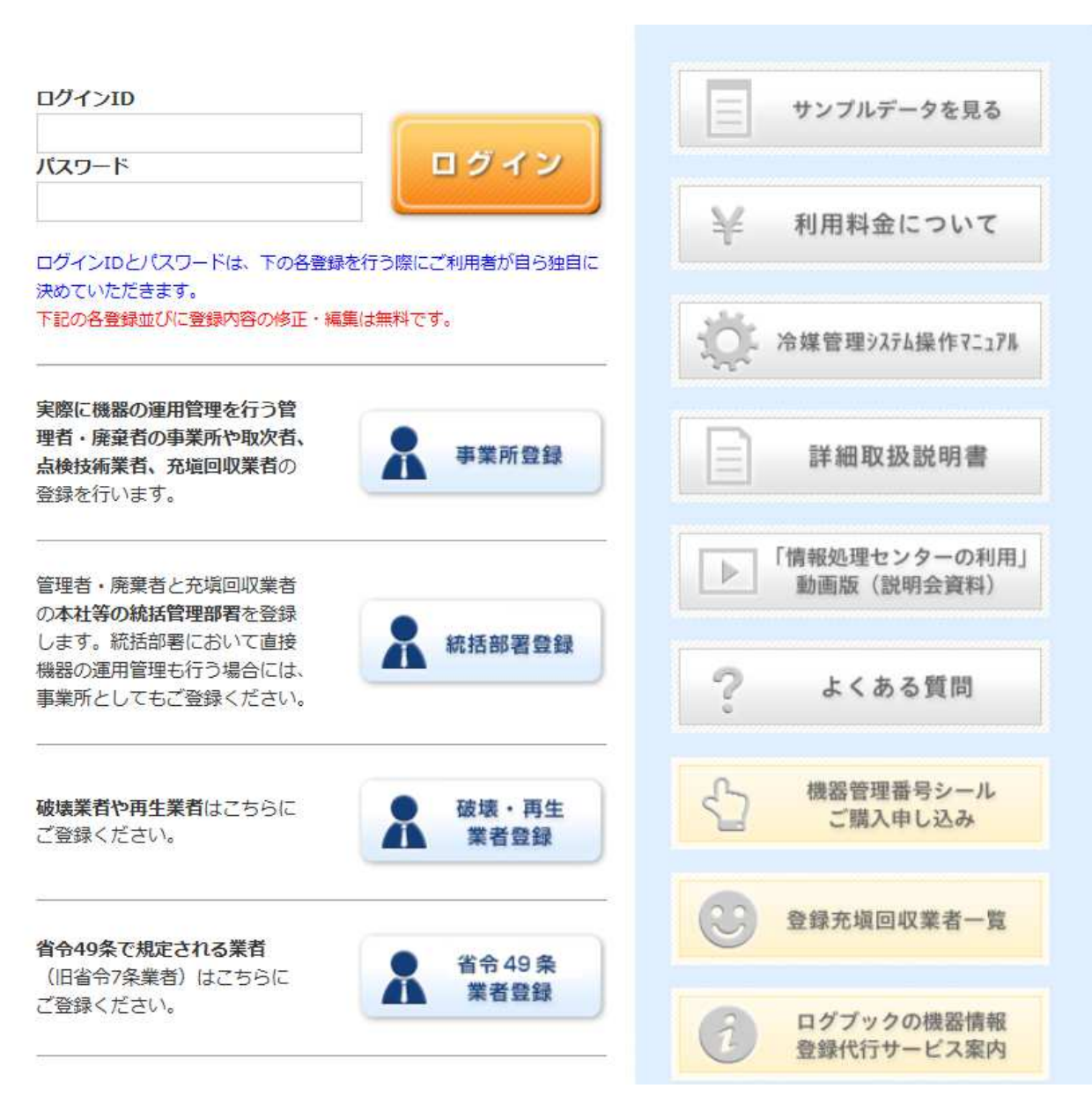

業者登録した利用者がログインします。

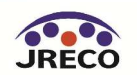

## 入金の方法

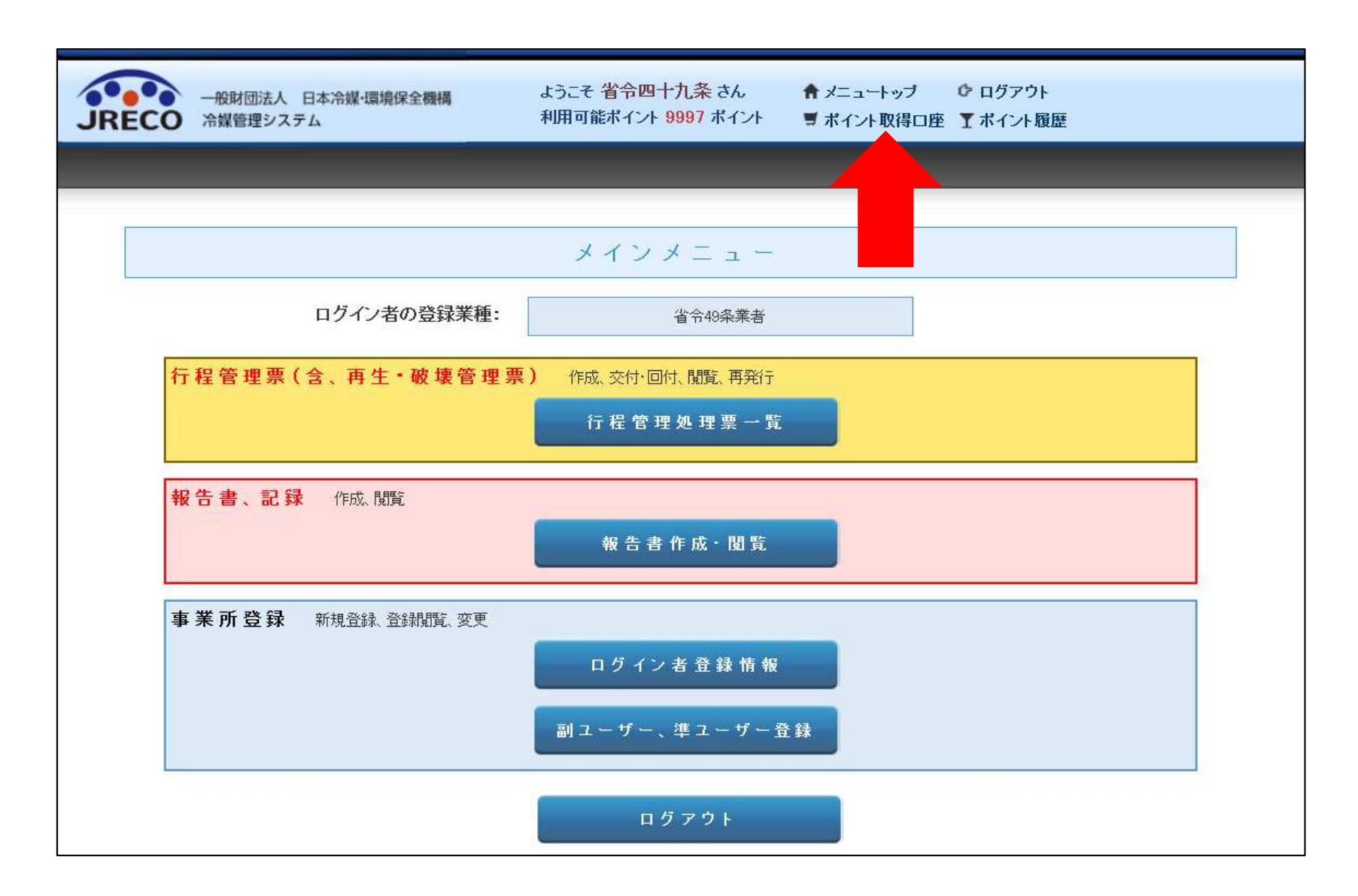

メニュートップの「ポイント取得口座」をクリックして開きます。

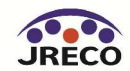

### 預け金入金の方法

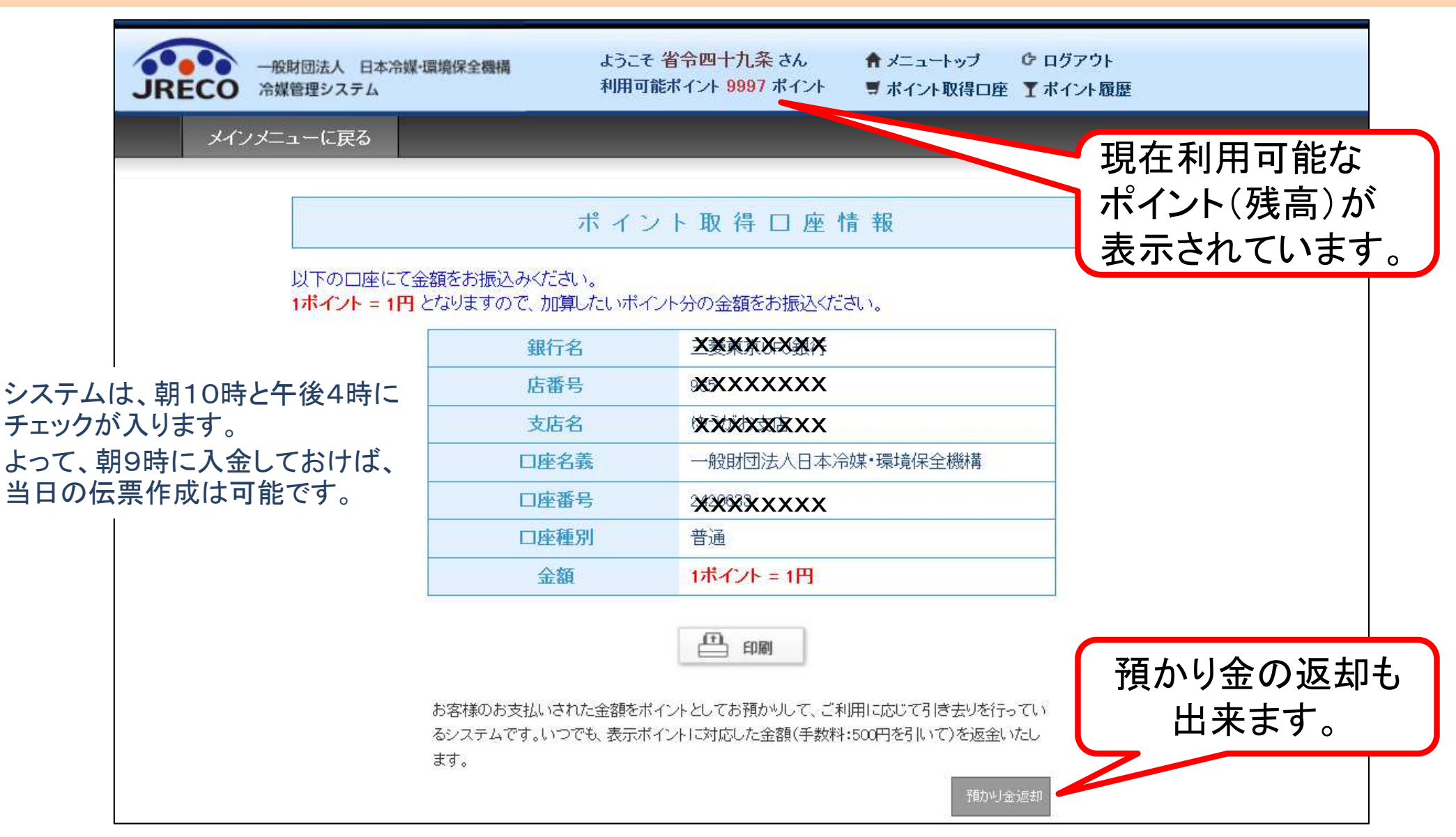

指定の口座情報が表示されます。 この口座は、ログインしている事業所専用 の口座です。自動引き落とし、他社からの振込、振替などには利用出来ません。

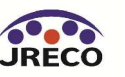

預かり金返金の方法

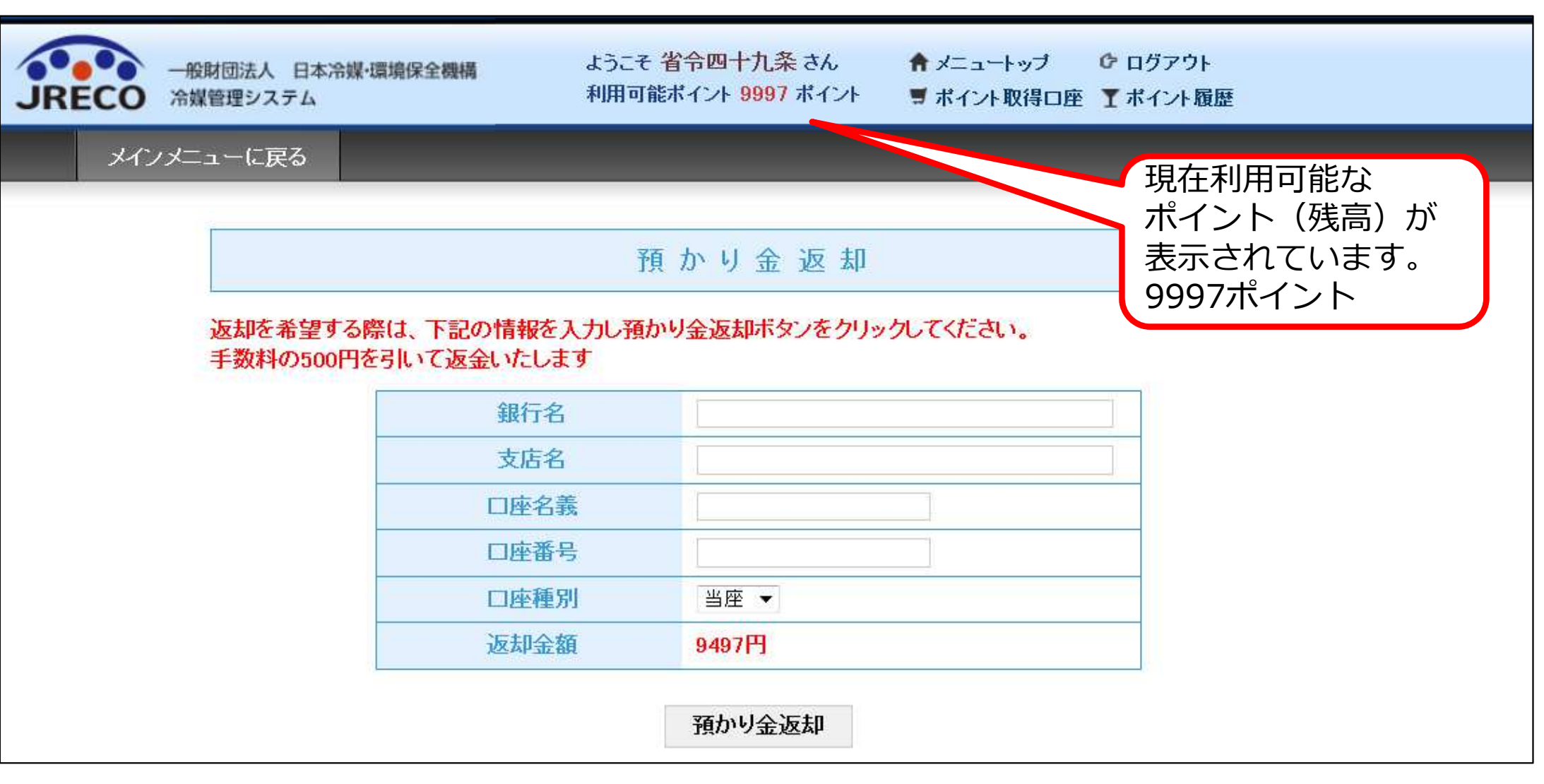

必要事項を記入して、「預かり金返却」ボタンを押します。 手数料¥500 を差し引いてご返金します。 例:¥9,997-¥500=¥9,497

JRECO

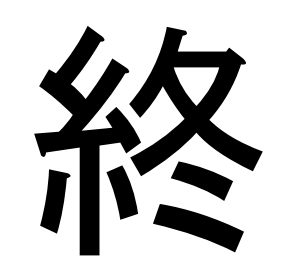

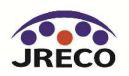